**Report Generation WorkFlow** 

**Production for Individual Instructors** 

**BLUE Course Evaluation System** 

Ву

Hossein Hakimzadeh

6/1/2016

Fair warning:

Successful completion of this training material may have negative intellectual implications for the learner.

### **IUSB/BLUE WorkFlow – Report Generation Production-Cycle**

### Step 1: Copy the Test-Cycle Report

Select one of the previously created Reports, in this case the Test-Cycle report from Spring 2016 (see below) and then click the "COPY" button.

| Hakimzadeh, Hossein - Outloo  | × Blue × +                                                                           |                                                                               |                                          |
|-------------------------------|--------------------------------------------------------------------------------------|-------------------------------------------------------------------------------|------------------------------------------|
| 🔶 🕕 🖴   https://ocqbest.india | na.edu/Blue/Default.aspx                                                             | C Q Search                                                                    |                                          |
| <b>U</b> II INTERN            | Welcome Hossein Hakimzadeh<br><sup>Blue</sup>                                        |                                                                               | English 🔹 Sign Out                       |
| A Home                        | Report List                                                                          |                                                                               |                                          |
| Response Rate                 | Category Al Categories Subcategory Al Subcategorie<br>Filter by Al Report Title      | rs Display Current  Filter Reset                                              | Create report                            |
| DIG Projects                  | Results: 11 - 15 of 15 item(s)                                                       |                                                                               | 12                                       |
| Projects                      | Category Subcategory Report Title                                                    | Project Title                                                                 | Expline Status Manage Edit               |
|                               | USB Early Fall Individual Instructor report - No QP - IU South Bend S                | Student Course Evaluation - Fail 2015 IU South Bend Student Course Evaluation | - Fall 2015 [No Published Manage Edit    |
| Reports                       | IUSB 2015 IUSB Wide Report - IU South Bend Student Course I                          | Evaluation – Fall 2015 IU South Bend Student Course Evaluation -              | -Fall 2015 Expiny] Published Manage Edit |
| Monitoring                    | IUSB Spring 2016 Junk2 Spring 2016 IUSB - Individual Instructor report<br>Reputation | t - Test Cycle Spring 2016 IUSB Course Evaluation - Pro                       | Juction [No Published Manage Edit        |
| Cuestion Bank                 | US8 2015 rollover test report                                                        | Spring 2016 IUSB Course Evaluation - Pro                                      | Judion [No Not Manage Edit               |
|                               | [V] IUS8 Spring 2016 Spring 2016 IUS8 - Individual instructor report - Test          | Cycle Spring 2016 IUSB Course Evaluation - Pro                                | fuction Expiry] Published Manage Edit    |
| Record Mgmt                   | Delete Copy Archive                                                                  |                                                                               | 10                                       |
| () Help                       |                                                                                      |                                                                               |                                          |
| Technology powered by         |                                                                                      |                                                                               |                                          |

You should now see a figure similar to the one below:

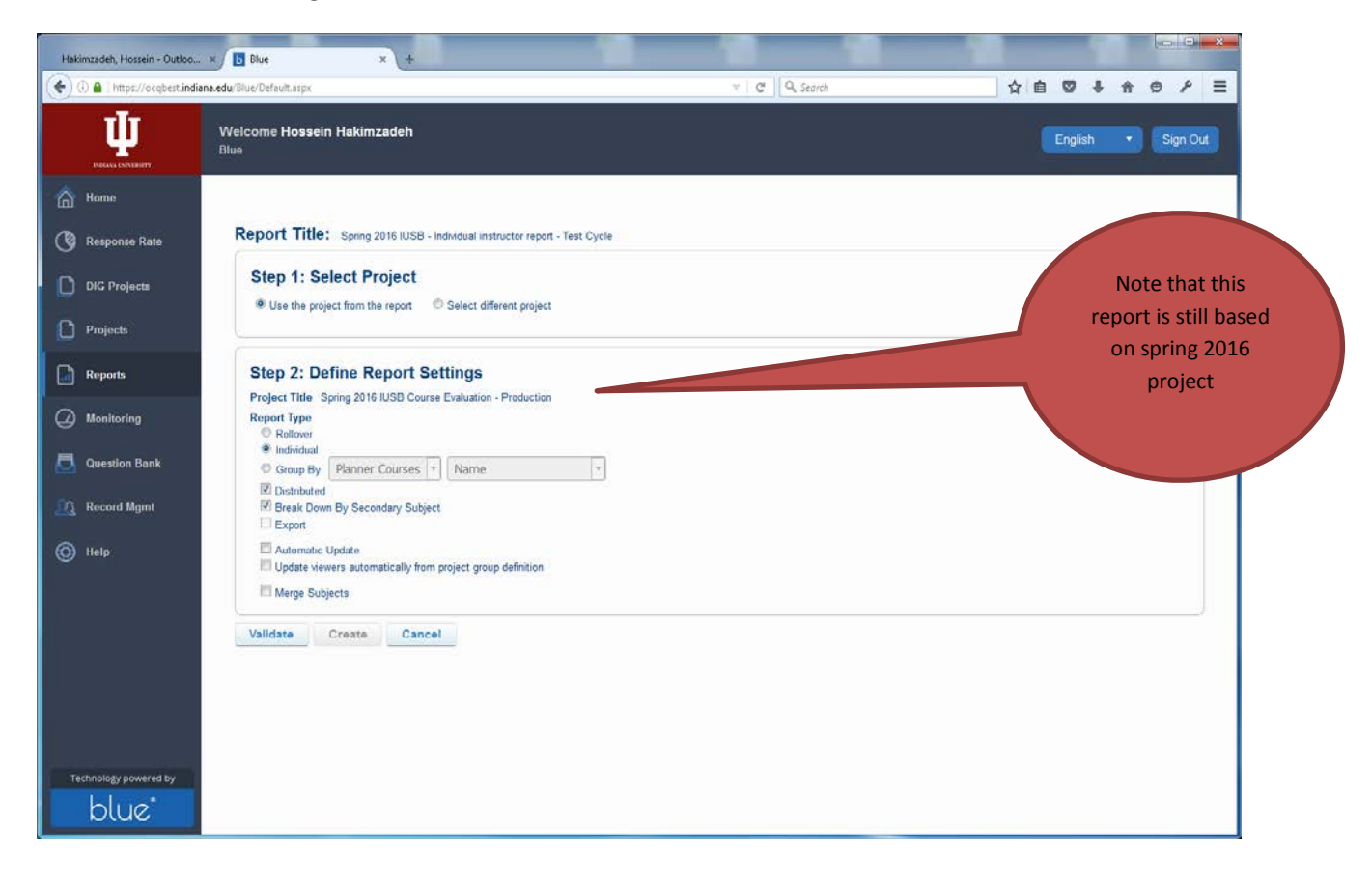

Click the VALIDATE button, If validated correctly, click the CREATE button:

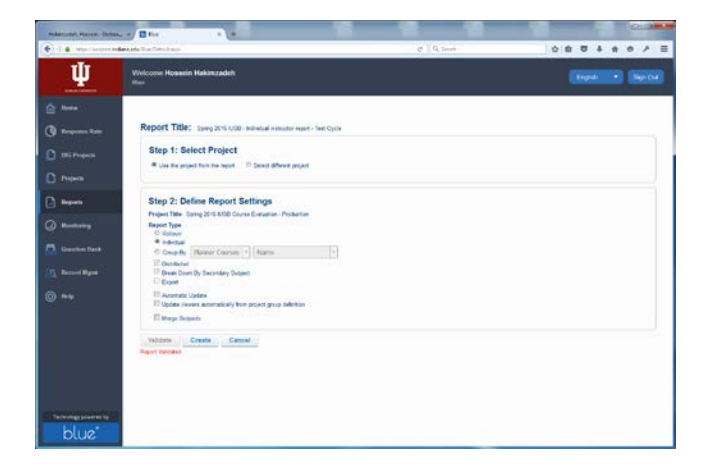

| ) 🔒   https://ocqbest.i | ndiana.edu/Bloc/Default.asp    | i C Q Search                                                                                                    |       |     |   | ☆ E | + | ÷ | 9   | ۶    |
|-------------------------|--------------------------------|----------------------------------------------------------------------------------------------------|-------|-----|---|-----|---|---|-----|------|
| Щ                       | Welcome Hos<br>Blue            | eein Hakimzadeh                                                                                                    |       |     |   |     |   |   |     |      |
| Home                    | 😑 Reports 🤉                    | Copy of Spring 2016 IUSB - Individual instructor report - Test Cycle 🍃 General Information 🍃 Content                                   |       |     |   |     |   |   | Say | ne i |
| Response Rate           | Info Content<br>Content Option | Content for Export   Filters   Subjects   Viewers   Access   Project Mapping   Distribution   Language   Pub<br>vs   Advenced Settings | blish |     |   |     |   |   |     |      |
| DIG Projects            | Project Title                  | Sonno 2016 BJSB Course Evaluation - Production                                                                                         |       |     |   |     |   |   |     |      |
| Deleter                 | Report Title                   | Copy of Spring 2016 IUSB - Individual instructor report - Test Cycle                                                                   | e     | m   | * |     |   |   |     |      |
| Projects                | Individual Report<br>Title     | Copy of Individual Report for [CSFN] [CSLN] - [SSNAME]                                                                                 |       | in. | * |     |   |   |     |      |
| Reports                 | Report<br>Description          |                                                                                                    | e     | m   |   |     |   |   |     |      |
| Monitoring              |                                |                                                                                                    |       |     |   |     |   |   |     |      |
|                         | Category                       | IUSB                                                                                                    | •     |     |   |     |   |   |     |      |
| Question Bank           | Subcategory                    | Spring 2016                                                                                                    | •     |     |   |     |   |   |     |      |
| Record Mamt             | Header                         | Individual Report for [CSFN] [CSLN] - [SSNAME]                                                                                         | •     | n   |   |     |   |   |     |      |
|                         | Footer                         | Copyright Indiana University South Bend                                                                                                |       | n,  |   |     |   |   |     |      |
| Help                    | Remarks                        |                                                                                                    | e     | n   |   |     |   |   |     |      |
|                         |                                |                                                                                                    |       |     |   |     |   |   |     |      |
|                         |                                |                                                                                                    |       |     |   |     |   |   |     |      |
|                         | Prepared by                    | Hossein Hakimzadeh 📃 👘 🗷 Hide Prepared By                                                                                              |       |     |   |     |   |   |     |      |
|                         | Report                         | © Roll Over                                                                                                    |       |     |   |     |   |   |     |      |
|                         | Type(Condensed)                | Individual     Orange Rev Disease     Orange Rev Disease                                                                               |       |     |   |     |   |   |     |      |
|                         |                                | Distributed                                                                                                    |       |     |   |     |   |   |     |      |
|                         |                                | Break Down By Secondary Subject                                                                                                    |       |     |   |     |   |   |     |      |
|                         |                                | Export                                                                                                    |       |     |   |     |   |   |     |      |

## Change the Report title and the Individual Report Title.

Now you should see:

| Hakimandeh Hassein - Outloss, 21 / Die          | * +                                                                                                    |                               |      |   |        |   | -Col |   | - Compile |
|-------------------------------------------------|----------------------------------------------------------------------------------------------------|-------------------------------|------|---|--------|---|------|---|-----------|
| < 🛈 🔒 ) Intps://ocgliest.indiana.edu/Illue/Defa | ofterpi                                                                                                    | CT Q. Seanh                   |      |   | \$<br> | * | ø    | p | =         |
| Response Rate     Info Content     Content Open | Content for Export   Filters   Subjects   Verwers   Access   Project Mappin<br>ans   Advanced Settings                                                                                                    | Distribution Language Publish |      |   |        |   |      |   | •         |
| DIG Project Title                               | Spring 2016 IUSB Course Evaluation - Production                                                                                                    |                               |      |   |        |   |      |   |           |
| D projects Report Title                         | Spring 2016 IUSB - Individual Instructor report - Production<br>[Individual Report for ICSEPR] (CSEPR) - (ISSPANIE)                                                                                                    |                               |      | : |        |   |      |   |           |
| Beports Description                             |                                                                                                    |                               | (41) |   |        |   |      |   |           |
| Munitacting     Collegory                       | [USB                                                                                                    |                               |      |   |        |   |      |   |           |
| Heador                                          | Spring 2016                                                                                                    | 12                            | -    |   |        |   |      |   |           |
| Record Mgmt                                     | Convious reported Carrie Carrie Band                                                                                                    |                               |      |   |        |   |      |   |           |
| C Help Remarks                                  | Contract and a second contracts                                                                                                    |                               |      |   |        |   |      |   |           |
| Prepared by<br>Report<br>Type:(Condensed)       | Hossen Hasmadeh Rei Oye Roi Oye Control Oye Control Control Control Contro | en (Ø) tide Prepared Dy       |      |   |        |   |      |   |           |
| Options                                         | Arear Report.Loss  Arear Report.Loss  Arear Report  |                               |      |   |        |   |      |   |           |
|                                                 | Protec     Poste     None     m                                                                                                    |                               |      |   |        |   | _    |   | -         |

# SAVE the REPORT.

## Step 2: Validate the Report Content:

# Click the CONTENT Tab:

1) Check the Report Blocks

| ) 🔒   https://ocqbest.in | i <b>diana.edu</b> /Blue/Def | fault.aspx                                                                                                    | C Q. Search                      | ☆ 自 ©            | 1 4 6   | Θ.     |
|--------------------------|------------------------------|----------------------------------------------------------------------------------------------------|----------------------------------|------------------|---------|--------|
| <u>Щ</u>                 | Welcome H                    | lossein Hakimzadeh                                                                                                    |                                  |                  | plish 🔻 | Sign   |
| lome                     | O Reports                    | » Spring 2016 IUSB - Individual instructor report - Production (2) Content (2) Bio                                                     | cks                              |                  |         | San    |
| esponse Rate             | Info Content<br>Blocks Grou  | Content for Export Filters Subjects Viewers Access Project Mapp<br>p Elements Virtual Groups Virtual Question Piping Settings Triggers | ng Distribution Language Publish |                  |         |        |
| G Projects               | Report                       | Block List                                                                                                    |                                  | Move to position | Go I a  | * * 3  |
|                          | 🔳 Inde                       | ex Title                                                                                                    | Туре                             | Content          | Edit    | Previe |
| ojecis                   | 把 1                          | Title                                                                                                    | Section                          | Section Title    | Edit    | Previe |
| norte                    | E 2                          | Interpretation guidelines                                                                                                    | Section                          | Custom Text      | Edit    | Previe |
| ports                    | 1 3                          | Instructor Course information                                                                                                    | Section                          | Custom Text      | Edit    | Previe |
| onitoring                | E 4                          | Page Break                                                                                                    | Section                          | Page Break       | Edit    | Previe |
|                          | 5                            | Core Questions:                                                                                                    | Section                          | Section Title    | Ed3     | Previe |
| estion Bank              | 6                            | Instructor Results:                                                                                                    | Section                          | Section Title    | Edd     | Previe |
|                          | 7                            | Questions for [CSFN] [CSLN]                                                                                                    | Single Selection Table           | Spreadsheet      | Las     | Previe |
| cord Mgmt                | 0                            | Questions for (CSFN) (CSLN)                                                                                                    | Single Selection Table           | Score            | Edd     | Presie |
|                          | e 🗇                          | Page Break                                                                                                    | Section                          | Page Break       | Edit    | Previe |
| lp.                      | 10                           | Questions for (CSFN) (CSLN)                                                                                                    | Single Selection Table           | Score            | Edit    | Previe |
| - 112-                   | 11                           | Page Break                                                                                                    | Section                          | Page Break       | 6.08    | Previe |
|                          | 12                           | Overall, how do you rate this instructor?                                                                                              | Single Selection                 | Score            | Edit    | Previe |
|                          | [1] 13                       | Overal, how do you rate this instructor?                                                                                               | Single Selection                 | Frequency        | Edit    | Previe |
|                          | 11 14                        | Overall, how do you rate this course?                                                                                                  | Single Selection                 | Score            | Edit    | Previe |
|                          | 15                           | Overail, how do you rate this course?                                                                                                  | Single Selection                 | Frequency        | Edit    | Previe |
|                          | E 16                         | Page Break                                                                                                    | Section                          | Page Brook       | Edit    | Previe |
|                          | 四 17                         | Any additional comments?                                                                                                    | Comments                         | Comments         | Edil    | Previe |
|                          | 18                           | Page Break                                                                                                    | Section                          | Page Break       | Edit    | Previe |
|                          | 19                           | LEIGHTON SCHOOL OF BUSINESS & ECONOMICS                                                                                                | Section                          | Section Title    | Edd     | Previe |
|                          | 20                           | The instructor uses effective teaching methods that enhance my learning.                                                               | Single Selection                 | Score            | Edd     | Previe |
|                          | 21                           | The instructor uses effective teaching methods that enhance my learning.                                                               | Single Selection                 | Frequency        | 645     | Frevie |
|                          | 22                           | Instructor cares about student learning and growth.                                                                                    | Single Selection                 | Score            | Los     | Previe |
|                          |                              |                                                                                                    |                                  |                  | 21-6-12 | 1000   |

2) Group Elements

| Hakimzadeh, Hossein - Outlo | co x b Blue x +                                                                                                    |                           | - 0 ×    |
|-----------------------------|----------------------------------------------------------------------------------------------------|---------------------------|----------|
| 📀 🛈 🖴 ) https://ocqbest.i   | ndiana.edu/Blue/Default.aspx v   C    Q                                                                                                    | Search 👌 🖨 🛡 🖡 1          | * * * =  |
| <u>.</u><br>Шиль колоният   | Welcome Hossein Hakimzadeh<br><sup>Blue</sup>                                                                                                    |                           | Sign Out |
| 🙆 Home                      | 📀 Reports 🚿 Spring 2016 IUSB - Individual instructor report - Production 🚿 Content 🕉 Group Elements                                                                                     |                           | Save     |
| 🔇 Response Rate             | Info Content Content for Export Filters Subjects Viewers Access Project Mapping Distribution Language<br>Blocks Group Elements Virtual Groups Virtual Question Piping Settings Triggers | Publish                   |          |
| DIG Projects                | Group Elements                                                                                                    |                           |          |
|                             | Index Element Caption                                                                                                    | Element Type              | Edit     |
| Projects                    | 2 Department                                                                                                    | Norm across responses     | Edit     |
| Reports                     | 3 Academic Group                                                                                                    | Norm across responses     | Edit     |
| ~                           | a Comments                                                                                                    | Break down by rater group | Edt      |
| (2) Monitoring              | 5 Your Score                                                                                                    | Average of rater groups   | Edit     |
| Record Mgmt                 |                                                                                                    |                           |          |
| blue                        | Delete Add Group Element                                                                                                    |                           |          |

## 3) Virtual Groups Empty!

## 4) Virtual Questions

| Image: Constraint and Marken and Marken and | Hakimzadeh, Hossein - Ou | bloo × Diue × +                                                                                                    |                                                  |                             |
|----------------------------------------------------------------------------------------------------|--------------------------|----------------------------------------------------------------------------------------------------|--------------------------------------------------|-----------------------------|
| Wetcome Reposein Hakimzadeh   Immedia   Immedia <td< th=""><th>( https://ocqbes</th><th>t.indiana.edu/Blue/Default.aspx</th><th>C Q, Search</th><th>☆自♡↓☆●♪目</th></td<>                                                                                                    | ( https://ocqbes         | t.indiana.edu/Blue/Default.aspx                                                                                                 | C Q, Search                                      | ☆自♡↓☆●♪目                    |
| Note:   Image: State State   Image: State State State   Image: State State State   Image: State State S                                                                                                    | Щ.                       | Welcome Hossein Hakimzadeh<br><sup>Blue</sup>                                                                                   |                                                  | English • Sign Out          |
| Response Retar   Info   Consert   Contrast for Enging   Projects   Projects   Projects   Obserts   Contrast for Enging   Projects   Obserts   Contrast for Enging   Projects   Obserts   Data Projects   Obserts   Obserts   Obserts   Data Projects   Obserts   Data Projects   Obserts   Data Projects   Obserts   Data Projects   Obserts   Data Projects   Obserts   Data Projects                    Projects <b>Virtual Question Projects Virtual Question Projects Virtual Question Projects Virtual Question Projects Virtual Question Projects Virtual Question Projects Virtual Question Projects Virtual Question Projects Virtual Question Projects Virtual Question Projects Virtual Question Projects Virtual Question Projects Virtual Question Projects Virtual Questio</b>                                                                                                    | Home                     | 🚫 Reports 🚿 Spring 2016 IUSB - Individual instructor report - Production                                                        | Content >> Virtual Questions                     | Save                        |
| Did Projecto:   Projecto:   Projecto:   Reports   O construing   O construing   O construing   Netro   Netro                                                                                                    | () Response Rate         | Info Content Content for Export Filters Subjects Viewers Acces Blacks Group Elements Virtual Groups Virtual Question Ploing Set | ss Project Mapping Distribution Language Publish |                             |
| Image: Selection School of Busicess and School in Questions     Image: Selection School of Busicess and School of Busicess and School of Busicess                           | DIG Projects             | Virtual Question List                                                                                                    |                                                  | Move to position Go Z 🗢 🛥 🛣 |
| <ul> <li>Projects</li> <li>i Legitos School ef Busicess and Economics</li> <li>i Legitos School ef Busicess and Economics</li></ul>                                                                                                    | •                        | Index                                                                                                    | Title                                            | Type Edit                   |
| Reports                                                                                                    | Projects                 | 1 Leighton School of Business and Economics questions                                                                           | Single S                                         | election Table Edg          |
| Image: Construction     Image: Construction     Image: Construction <td>Reports</td> <td>2 Leighton School of Business &amp; Economics</td> <td>Single 3</td> <td>Interction Table Edit</td>                                                                                                    | Reports                  | 2 Leighton School of Business & Economics                                                                                       | Single 3                                         | Interction Table Edit       |
| Cuestion Bank   Maccord Magnet   Image: Control Magnet     Technolog powered by:     Delete: Delete All     Add Virtual Question     Copy                                                                                                    | Monitoring               | 3 The instructor was well-prepared.                                                                                             | Single S                                         | election Table <u>bus</u>   |
| Record Mgmt   Image: Second Mgmt   Image: Second Mgmt     Image: Second Mgmt     Image: Second                                                                                                    | Question Bank            |                                                                                                    |                                                  |                             |
| Technology powered by     Technology powered by     Delete:     Delete: Delete: All     Add Virtual Question                                                                                                    | Record Mgmt              |                                                                                                    |                                                  |                             |
| Technology powered by<br>blue* Delete All Add Virtual Question Copy                                                                                                    | () Help                  |                                                                                                    |                                                  |                             |
| Technology powered by<br>blue* Delete All Add Virtual Question Copy                                                                                                    |                          |                                                                                                    |                                                  |                             |
| Technology powered by<br>blue* Delete All Add Virtual Question Copy                                                                                                    |                          |                                                                                                    |                                                  |                             |
| Technology powered by           Dille*         Deleter         Deleter All         Add Virtual Question         Copy                                                                                                    |                          |                                                                                                    |                                                  |                             |
| Technology powered by           Deleter         Deleter All         Add Virtual Question         Copy                                                                                                    |                          |                                                                                                    |                                                  |                             |
| TECHNOLOGY powered by           Delete         Delete All         Add Virtual Question         Copy                                                                                                    |                          |                                                                                                    |                                                  |                             |
| Technology powered by           Delete         Delete All         Add Virtual Question         Copy                                                                                                    |                          |                                                                                                    |                                                  |                             |
| Technology powered by           Duce*         Delete         Delete All         Add Virtual Question         Copy                                                                                                    |                          |                                                                                                    |                                                  |                             |
| Technology powerds by           Dillog*         Deleter         Deleter All         Add Virtual Question         Copy                                                                                                    |                          |                                                                                                    |                                                  |                             |
| Delete Delete All Add Virtual Question Copy                                                                                                    | Technology powered by    |                                                                                                    |                                                  |                             |
|                                                                                                    | blue                     | Delete Delete All Add Virtual Question Copy                                                                                     |                                                  |                             |

## 5) Piping Settings

| Hakimzadeh, Hossein - Out | so x b Blue x +                                                                                                    |                                                              | _  |     |      |        | -×  |
|---------------------------|----------------------------------------------------------------------------------------------------|--------------------------------------------------------------|----|-----|------|--------|-----|
| 🔶 (i) 🔒   https://ocqbest | ndiana.edu/Blue/Default.aspx                                                                                                    | C Q Search                                                   | ☆自 | 0 1 | *    | ۹ 6    | ≡   |
| <u>Щ</u>                  | Welcome Hossein Hakimzadeh<br><sup>Blue</sup>                                                                                           |                                                              |    |     |      | Sign C | Dut |
| 🙆 Home                    | 🚫 Reports 🚿 Spring 2016 IUSB - Individual Instructor report - Production 🚿                                                              | Content 🤍 Piping Settings                                    |    |     |      | Sav    | e   |
| 🔇 Response Rate           | Info Content Content for Export Filters Subjects Viewers Access<br>Blocks Group Elements Virtual Groups Virtual Question Piping Setting | Project Mapping Distribution Language Publish<br>gs Triggers |    |     |      |        |     |
| DIG Projects              | Piping Default Caption                                                                                                    |                                                              |    |     |      |        |     |
| Projects                  | Index Piping Key                                                                                                    | Default Caption                                              |    |     | Edit |        |     |
|                           |                                                                                                    |                                                              |    |     | Edit |        |     |
| Reports                   | 🗐 3 (CSNAME)                                                                                                    |                                                              |    |     | Edit |        |     |
| (2) Monitoring            |                                                                                                    |                                                              |    |     |      |        |     |
| Question Bank             |                                                                                                    |                                                              |    |     |      |        |     |
| Record Mgmt               |                                                                                                    |                                                              |    |     |      |        |     |
| O Help                    |                                                                                                    |                                                              |    |     |      |        |     |
|                           |                                                                                                    |                                                              |    |     |      |        |     |
|                           |                                                                                                    |                                                              |    |     |      |        |     |
|                           |                                                                                                    |                                                              |    |     |      |        |     |
|                           |                                                                                                    |                                                              |    |     |      |        |     |
|                           |                                                                                                    |                                                              |    |     |      |        |     |
|                           |                                                                                                    |                                                              |    |     |      |        |     |
|                           |                                                                                                    |                                                              |    |     |      |        |     |
|                           |                                                                                                    |                                                              |    |     |      |        |     |
| blue                      | Delete Add Default Caption                                                                                                    |                                                              |    |     |      |        | ÷   |
| Diue                      |                                                                                                    | NI.                                                          |    |     |      |        |     |

6) Triggers

Empty!

# SAVE the REPORT.

Click the SUBJECTS Tab:

| Hakimzadeh, Hossein - Out | loo × 🖪 Blue × +                                                                                                    |                                                              |                                                               |
|---------------------------|----------------------------------------------------------------------------------------------------|--------------------------------------------------------------|---------------------------------------------------------------|
| () 🔒 https://ocqbest      | indiana.edu/Bkue/Default.sspx                                                                                                    | C Q Search                                                   |                                                               |
| <b>U</b>                  | Welcome Hossein Hakimzadeh<br><sup>Blue</sup>                                                                                                    |                                                              |                                                               |
| Home                      | 🚫 Reports 🚿 Spring 2016 IUSB - Individual instructor report - Production 🚿 Subjects 🚿                                                                                                    | Subject Selection                                            |                                                               |
| 🔇 Response Rate           | Info Content Content for Export Filters Subjects Viewers Access Project Ma<br>Selection Details                                                                                                    | pping Distribution Language Publish                          |                                                               |
| DIG Projects              | Selected Subjects                                                                                                    |                                                              |                                                               |
| Projects                  | Source Planner Courses +                                                                                                    |                                                              |                                                               |
| Reports                   | Name (Courses) Contains I Contains I Contain |                                                              |                                                               |
| Monitoring                | Name (Courses)                                                                                                    |                                                              |                                                               |
|                           | Results. 0 - 0 of 0 ltem(s)                                                                                                    | class number class type enrollment class start class end org | anization evaluate team taught crosalisted crosalisted name c |
| Mueston Bank              |                                                                                                    |                                                              |                                                               |
| Record Mgmt               | Please click on the Select Subjects' button below to select which subjects to include in the report.<br>Click on the 'Select all Subjects' button to include all available augusts in the report.                                                                                                    |                                                              |                                                               |
| O Help                    | Remove All Select Subjects Select All Subjects                                                                                                    |                                                              |                                                               |
|                           |                                                                                                    |                                                              |                                                               |
|                           |                                                                                                    |                                                              |                                                               |
|                           |                                                                                                    |                                                              |                                                               |
|                           |                                                                                                    |                                                              |                                                               |
|                           |                                                                                                    |                                                              |                                                               |
|                           |                                                                                                    |                                                              |                                                               |
| Technology powered by     |                                                                                                    |                                                              |                                                               |
| blue                      |                                                                                                    |                                                              |                                                               |

Click the SELECT ALL SUBJECTS button. This should give you all the sections evaluated during the semester spring 2016 project. (Alternatively, if you only want to select some courses, you can click the Select Subject button, then use the Search capability to select certain departments, or sections, etc.)

| D B Lings Tecope | d <b>induces th</b> at the interference of p        |                                     |            |             |                   |               |                                |                                     |            | 0.9,5       | pet .        |            |                          | 1 1                     | 9 0          | 5 11 |         | *    |
|------------------|-----------------------------------------------------|-------------------------------------|------------|-------------|-------------------|---------------|--------------------------------|-------------------------------------|------------|-------------|--------------|------------|--------------------------|-------------------------|--------------|------|---------|------|
| Ψ                | Welcome Hossel                                      | n Hakim                             | zedeh      | 9           |                   |               |                                |                                     |            |             |              |            |                          |                         |              |      |         |      |
|                  | () Reports > Spri                                   | ng 2010 I/I                         | II. MAN    | est metre   | cher report - Pro | dector 3 Sale | inth 3 Subject                 | Selection                           |            |             |              |            |                          |                         |              |      |         |      |
|                  | Telecton Details                                    | et la Esp                           | at File    | 3.0         | ects Venne        | Access Pr     | met Massing                    | Data                                | -          | ngungi      | 50441        |            |                          |                         |              |      |         |      |
|                  | Selected Subje                                      | cts                                 |            |             |                   |               |                                |                                     |            |             |              |            |                          |                         |              |      |         |      |
|                  | Searce Farmer Course                                | n                                   |            |             |                   |               |                                |                                     |            |             |              |            |                          |                         |              |      |         |      |
|                  | Tere (Coros)                                        |                                     | Certains   |             |                   |               |                                |                                     |            |             |              |            |                          |                         |              |      |         |      |
| Reports          | New Elawers                                         |                                     | Carltere   |             |                   |               |                                |                                     |            |             |              |            |                          |                         |              |      |         |      |
|                  | New Eleven)                                         |                                     | Certains   |             |                   | Filter        |                                |                                     |            |             |              |            |                          |                         |              |      |         |      |
|                  | Results 1 - 10 of 153                               | ( ten(s)                            |            | _           | _                 | _             |                                | _                                   | -          |             |              |            | _                        |                         |              | _    |         | _    |
|                  | E B Banch                                           | NORI I                              | Mart solla | MILLION CON | EL ADREAL MOR     | Martin Rabbe  | discusion.                     | 1021                                | 100.00     | Chess. No.2 | Ref viels.3m | e enskines | City and the state       | 4903.050                | COLUMN DO    |      | te teat | Inch |
|                  | E B MATCH<br>MATCH<br>DARABUL<br>LADODEANY          | College<br>of Realth of             |            | 482         |                   | 10            | ULA<br>DPEREND-<br>Autophalery |                                     | inple      | NOR         |              |            | 341 11 5114<br>12 5618   | May 5.3818<br>125858    | Aled Hoalth  | 4    |         |      |
|                  | E C TATA VETCAL<br>TRANSCOOT                        | College<br>of Sealth of<br>Sciences | -          | +163        |                   | -             | HEDGAL<br>TURNINOLOGY          |                                     | (to gate   | 17458       | ute:         | 10         | Jan (1.2018<br>1220-08   | Ny 1201                 | Added Treats | •    |         |      |
|                  | EI S INTERAC                                        | College<br>at nooth<br>Sciences     | wer -      | +162        | κ.                | 118           | SECCAL<br>TERMINOLOGY          |                                     | ingela     | 17942       | UK           | u.         | 341 112218<br>122518     | May 5 3818<br>123618    | And Half     | ÷.   |         |      |
|                  | E G MOTORAL                                         | College<br>of No.dll<br>Sciences    | -07        | +112        | <u>.</u>          | 201           | BLOODUPE<br>PRODUCES (         |                                     | -          | NOR         | 100          |            | Jan († 2018<br>122848    | May 1 2010<br>1220648   | Alled No.81  | 1    |         |      |
|                  |                                                     | College<br>of Nealth<br>Sciences    | 447        | 1107        | •                 | 217           | 1010-10                        | SCHELAN<br>FOR<br>SCHECKS           | Sepie      | METER       | -            | a          | Jan 11-2016<br>12:06.68  | May 5 2019<br>12/2844   | Aller Prest  | ۰.   |         |      |
|                  | EI LA GARNER                                        | College<br>at Realth<br>Districts   | und?       | 4182        | *                 | 208           | 10%S N<br>RATIONARY            | APLI B<br>MPLI B<br>MOCAL<br>MINING | Angala     | 16250       | -            |            | an 11,20%<br>12 May      | May 5 2010<br>12 0844   | John Print   | 41   |         |      |
|                  | EI IN MILTING                                       | College<br>of Novellin<br>Distances | uit?       | 4182        |                   | 202           | MINGPLES OF<br>BACID/MAPO 1    |                                     | hiph       | 18254       | use          | 18         | де ті дачя<br>12 Мар     | 1947 5 2010<br>17:28-8  | John Prints  | ÷.)  |         |      |
|                  | ID IN MARCH AND AND AND AND AND AND AND AND AND AND | College<br>of Neutral International | -          | 4182        |                   | 218           | APRIES APRIES TO BOOK.COP      |                                     | the public | M2942       | ure :        |            | Jan 11 2016<br>12 38 Apr | Vier 9-2010<br>12:204-8 | Alley Health | •    |         |      |

### Step 4- Set the Report Viewers

Click the VIEWERS tab:

| Hakimzadeh, Hossein - Outl | co. x Due x +                                                                                                    |                          |
|----------------------------|----------------------------------------------------------------------------------------------------|--------------------------|
| 📀 🛈 🖴   https://ocqbest.   | indiana.edu/B/ue/Default.aspx C   Q. Search                                                                                                    | ☆自♡↓☆●♪ ☰                |
| <b>Ų</b>                   | Welcome Hossein Hakimzadeh<br><sup>Blue</sup>                                                                                                    | English • Sign Out       |
| Home                       | 🚫 Reports » Spring 2016 IUSB - Individual Instructor report - Production » Viewers » Viewers List                                                                                                    | Save                     |
| Response Rate              | Info Content Content for Export Filters Subjects Viewers Access Project Mapping Distribution Language Publish<br>Viewers List Viewers Export / Import                                                                                                    |                          |
| DIG Projects               | Viewers List                                                                                                    |                          |
| Projects                   | Name Contains Contains Search                                                                                                    |                          |
| Reports                    | Available Reports                                                                                                    | <b>BDD</b> 45 6 7 0 0 40 |
|                            | Results: 1 - 10 of 1526 item(s)                                                                                                    | 2345078910               |
| Annitoring                 | NATE A STOLEN & REPORT OF ALL EXCEPTION DATA DATA AND A STOLEN AND A STOLEN AND A | Edit viewers             |
|                            | APL FIELD CONTRACT TRANSPORTED AND A THE CONTRACT AND CONTRACT AND C | Edit viewers             |
| Ouestion Bank              | AHL FIGS (LEC) TYPE MERCE THEN COT A LECTOR OF A LECTOR OF | Edit viewers             |
| 9                          | AHLT R201 (LEC) 18388 RADIOGRAPHIC PROCEDURES I AHLT (Amv Gretencord)                                                                                                    | Edt viewers              |
| CO Record Name             | AHLT R207 (SEM) 18389 SEMINAR: AHLT (Amy Gretencord)                                                                                                    | Edit viewers             |
| and we could indire        | AHLT R208 (LAB) 16390 TOPICS IN RADIDGRAPHY AHLT (Deann Toth)                                                                                                    | Edit viewers             |
| <b>A</b>                   | AHLT R222 (LEC) 16391 PRINCPLES OF RADIOGRAPHY 3 AHLT (Lori Baimer)                                                                                                    | Edit viewers             |
| (O) невр                   | AHLT R250 (LEC) 16392 PHYSICS APPLED TO RADIOLOGY AHLT (Maryann Gaide)                                                                                                    | Edtivewers               |
|                            | AHLT R260 (LEC) 16393 RADX0BIOLOGY AND PROTECTION AHLT (Kelsey Bogard)                                                                                                    | Edit viewers             |
|                            | AHLT R280 (C,N) 17244 COMPREHENSAVE EXPERENCE AHLT (Amy Government)                                                                                                    | Edit viewers             |
|                            |                                                                                                    | <b>1</b> 2345678910      |
| Technology powered by      | Select Group Teachers RV   Populate Populate All Clear All                                                                                                    |                          |

Currently no one (admin or user) is able to view these reports: We can verify by click the Edit viewers: (See below)

| ( Calmarage                                                                                                    | Conference West Portugation | 10 Queen 000                                                                                                    | 4 8 0 / E                                                                                                    | group and and a start of the start of the st | at 1 Section                                                                                                    | 000++0 × =                                                                                                    |
|----------------------------------------------------------------------------------------------------|-----------------------------|----------------------------------------------------------------------------------------------------|----------------------------------------------------------------------------------------------------|----------------------------------------------------------------------------------------------------|----------------------------------------------------------------------------------------------------|----------------------------------------------------------------------------------------------------|
| Ψ                                                                                                    | Welcome Hossein Haldeszadeh |                                                                                                    | wallin (wali                                                                                                    | Vibicore Hossen Hallmzadeh<br>Min                                                                                                    |                                                                                                    |                                                                                                    |
| see     see     see     see     see     see     see     see     see     see     see     see     see     see     see     see     see     see     see     see     see     see     see     see     see     see     see     see     see     see |                             | and and a second second | A construction of the second second s | Arr & Barg 1993 Mankansangang Pangang Pan      | News 7 News104  SPECTABLE CARANTER CARACTER CARACTER CARA | Constant of the function of the function of th |

To make sure the faculty are able to see their reports, in the Selected Group combo box, make sure the TEACHERS RV is selected:

| Hakimzadeh, Hossein - Outl |                                                                                                    |                  | ×                           |
|----------------------------|----------------------------------------------------------------------------------------------------|------------------|-----------------------------|
| (i) 🖴   https://ocqbest.   | ndiana.edu/Blue/Defaviit.aspx                                                                                                    | C Q Search       | ☆自♡↓☆●♪ ☰                   |
| <b>U</b>                   | Welcome Hossein Hakimzadeh<br><sup>Blac</sup>                                                                                                    |                  | English 🔹 Sign Out          |
| Home                       | 🗿 Reports 🚿 Spring 2016 IUSB - Individual instructor report - Production 🚿 Viewers 🚿 Viewers List                                                                                                |                  | Save                        |
| Response Rate              | Info Content Content Forcest Filters Subjects Viewers Access Project Mapping Distribution Viewers List Viewers Export / Import                                                                   | Language Publish |                             |
| DIG Projects               | Viewers List                                                                                                    |                  |                             |
| Projects                   | Name Contains Contains Search                                                                                                    |                  |                             |
| Reports                    | Available Reports                                                                                                    |                  |                             |
|                            | Results: 1 - 10 of 1526 Item(s)                                                                                                    |                  | 2345678910                  |
| Monitoring                 | AHLT R182 (CLN) 16387 CLN EXPERENCE-RADIOGRAPHY AHLT (Amy Gretencerd)                                                                                                    |                  | Edit viewers                |
|                            | AHLT R185 (LEC) 17439 MEDICAL TERMINOLOGY AHLT (I. Cerbin)                                                                                                    |                  | Edt.viowers                 |
| Question Bank              | AHLT R105 (LEC) 17762 MEDICAL TERMINOLOGY AHLT (Maryann Oake)                                                                                                    |                  | Edit viewers                |
|                            | AHLT R201 (LEC) 16388 RADIOGRAPHIC PROCEDURES # AHLT (Amy Gretencord)                                                                                                    |                  | Edit viewers                |
| Record Mgmt                | AHLT R207 (SEM) 18389 SEMINARI AHLT (Amy Gretencord)                                                                                                    |                  | Editviewers                 |
|                            | AHLI KOSS (LAB) 15350 TOHUS IN KALIKUGAAMY AHLI (DAMIN 1801)<br>AHIT 8222 (LEC) 16351 PENCELOS OF RADIOGRAPHY 3 AHLT (Lot Rainer)                                                                |                  | Edit viewers                |
| O Help                     | AHLT R250 (LEC) 16392 PHYSICS APPLIED TO RADIOLOGY AHLT (Maryann Oake)                                                                                                    |                  | Edt viewers                 |
|                            | AHLT R260 (LEC) 16383 RAD/OBIOLOGY AND PROTECTION AHLT (Kelsey Bogard)                                                                                                    |                  | Edi viewers                 |
|                            | AHLT R290 (CLN) 17244 COMPREHENSIVE EXPERIENCE AHLT (Any Grelencord)                                                                                                    |                  | Edit viewers                |
|                            |                                                                                                    |                  | <b>1</b> 2 3 4 5 6 7 8 9 10 |
| Technology powered by      | Select Group Teachers RV Populate Populate All Clear All<br>Teachers RV<br>Deans<br>Assoc Deans<br>Secretary<br>Chairs<br>Directors<br>Admin EVCAA<br>Deans creatary<br>HH Admin Test Group (RV) |                  |                             |
| blue"                      |                                                                                                    |                  |                             |

Then Click the **POPULATE** button. (Do not Click the Populate All)

No VALIDATE that the correct viewers are able to see the reports: (For this, we will take a sampling of sections and see who can see the report). Pick a report, and click the Edit Viewers link. For example the very first report. We can see that under USERS (see select source combo box), the faculty "Amy Gretencord" is able to view the report.

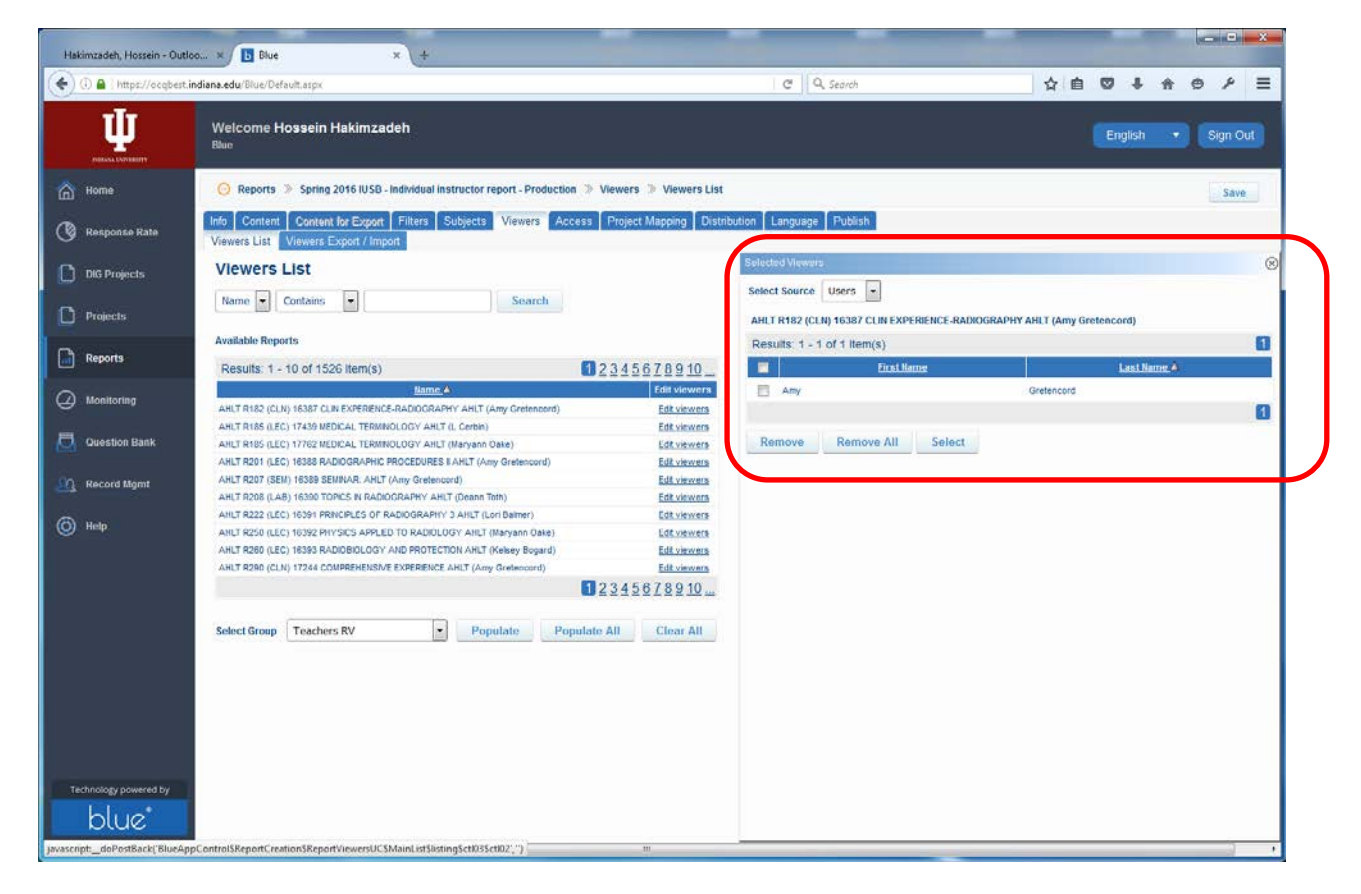

If we select the ADMIN from the selected source, we notice that no one can see the report. This is just right!

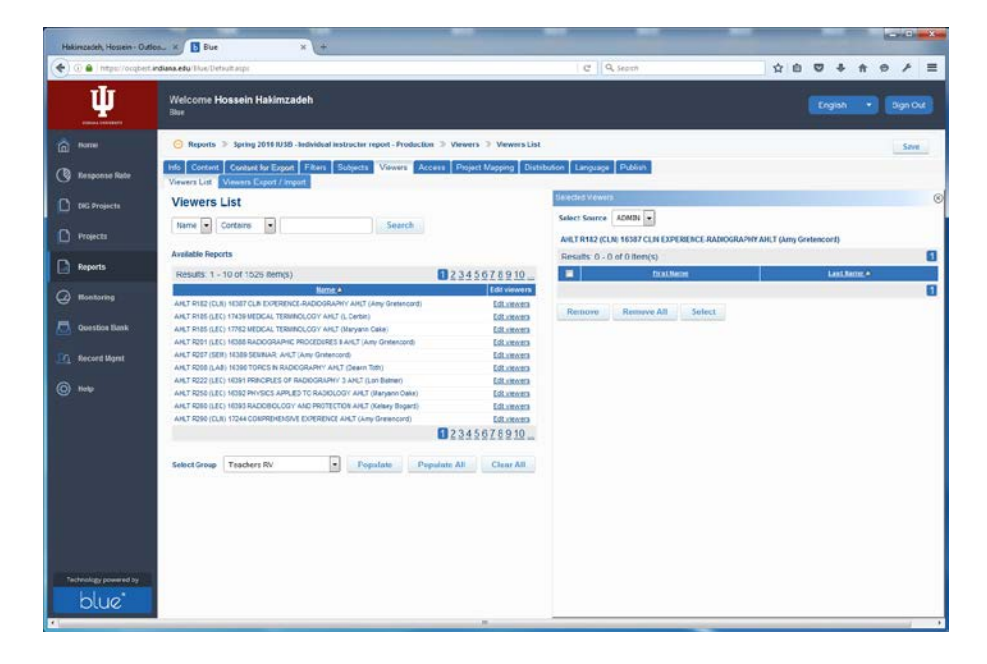

Audit:

We can check a few reports to see if the correct faculty can view the report. This of course is an audit nightmare since we can really never be sure that the right person will see the right report unless we check every course!!

We can skip the Access and Project Mapping tabs. These are basically to give access to administrators and to map multiple projects into a report (according to the BLUE representatives, this is seldom done)

# SAVE the REPORT.

## <u>Step – 5 Set the Report Distribution</u>

Click the DISTRIBUTION tab

| Hakimzadeh, Hossein - Outl                   | oo × 🚺 Blue                   | × +                                                                                                    |                                               |     |     |          | × |
|----------------------------------------------|-------------------------------|----------------------------------------------------------------------------------------------------|-----------------------------------------------|-----|-----|----------|---|
| 🔄 🕘 🖨 ) https://ocqbest.i                    | indiana.edu/Blue/Default.aspx |                                                                                                    | C Q Search                                    | ☆ 自 | ◎ ↓ | * • /    | ≡ |
| U. U. S. S. S. S. S. S. S. S. S. S. S. S. S. | Welcome Hossein  <br>Blue     | Hakimzadeh                                                                                                    |                                               |     |     | ▼ Sign O |   |
| Home                                         | 💮 Reports » Spring            | 2016 IUSB - Individual instructor report - Production 🚿 I                                                                                                    | Distribution                                  |     |     | Save     |   |
| 🔇 Response Rate                              | Info Content Content          | t for Export Filters Subjects Viewers Access                                                                                                    | Project Mapping Distribution Language Publish |     |     |          |   |
| DIG Projects                                 | Start Date<br>Not Set         | the state of the state of | * class_start * Apply                         |     |     |          |   |
| Projects                                     | End Date                      | O + + days from Subject end date +                                                                                                    | Apply                                         |     |     |          |   |
| Reports                                      | Not Set                       | Fixed Start Date                                                                                                    |                                               |     |     |          |   |
| (2) Monitoring                               | Email Settings                | May June 2016 July<br>Sun Mon Tue Wed Thu Fri Sat                                                                                                    |                                               |     |     |          |   |
| Question Bank                                |                               | 5 6 7 8 9 10 11<br>12 13 14 15 16 17 18                                                                                                    |                                               |     |     |          |   |
| Record Mgmt                                  | Options                       | 19 20 21 22 23 24 25<br>26 27 28 29 30 1 2                                                                                                    |                                               |     |     |          |   |
| Technology powered by                        |                               | Hour O Min O M                                                                                                    |                                               |     |     |          |   |
| blue                                         |                               |                                                                                                    | m                                             |     |     |          |   |

Now .....

#### 1) Set the Start Date to today's date:

| Hakimzadeh, Hossein - Outloo |                                                | × (+                                                                                                    |                                 |                     |                    | × |
|------------------------------|------------------------------------------------|----------------------------------------------------------------------------------------------------|---------------------------------|---------------------|--------------------|---|
| 🔶 🕘 🖴 ) https://ocqbest.indi | liana.edu/Blue/Default.aspx                    | 12.44                                                                                                    |                                 | v d Q Search        | ☆自▽↓☆●♪            | = |
| <u>.</u>                     | Welcome <b>Hossein Haki</b><br><sup>Blue</sup> | mzadeh                                                                                                    |                                 |                     | English 👻 Sign Out |   |
| G Home                       | 💮 Reports » Spring 2016                        | IUSB - Individual Instructor report - Produc                                                                                                    | ion 🚿 Distribution              |                     | Save               |   |
| 🔇 Response Rate              | Info Content Content for E                     | xport Filters Subjects Viewers A                                                                                                    | ccess Project Mapping Distribut | on Language Publish |                    |   |
| DIG Projects                 | Start Date<br>Wed, Jun 01, 2016<br>00:00:00    | + - days from Courses(Project                                                                                                    | + class_start +                 | Apply               |                    |   |
| Projects                     | End Date                                       | + + - days from Subject end date                                                                                                    | Apply                           |                     |                    |   |
| Reports                      | NotSet                                         | ited start Date                                                                                                    |                                 |                     |                    |   |
| Monitoring                   | Email Settings 2                               | ax June 2016 July<br>an Mon Tue Wed Thu Fri Sat<br>0 30 31 1 2 3 4                                                                              |                                 |                     |                    |   |
| Question Bank                | 1                                              | 5 6 7 8 9 10 11<br>2 13 14 15 16 17 19                                                                                                    |                                 |                     |                    |   |
| Record Mgmt                  | Options 1<br>2                                 | 9         20         21         22         23         24         25           6         27         28         29         30         1         2 |                                 |                     |                    |   |
| Technologia conservation     | Ho                                             | 3 4 6 I 8 9<br>ir 0 v Min 0 v<br>Clear Date                                                                                                    |                                 |                     |                    |   |
| blue*                        |                                                |                                                                                                    |                                 |                     |                    |   |

#### 2) Set the End Date to "Turn off Report Expiry Date"

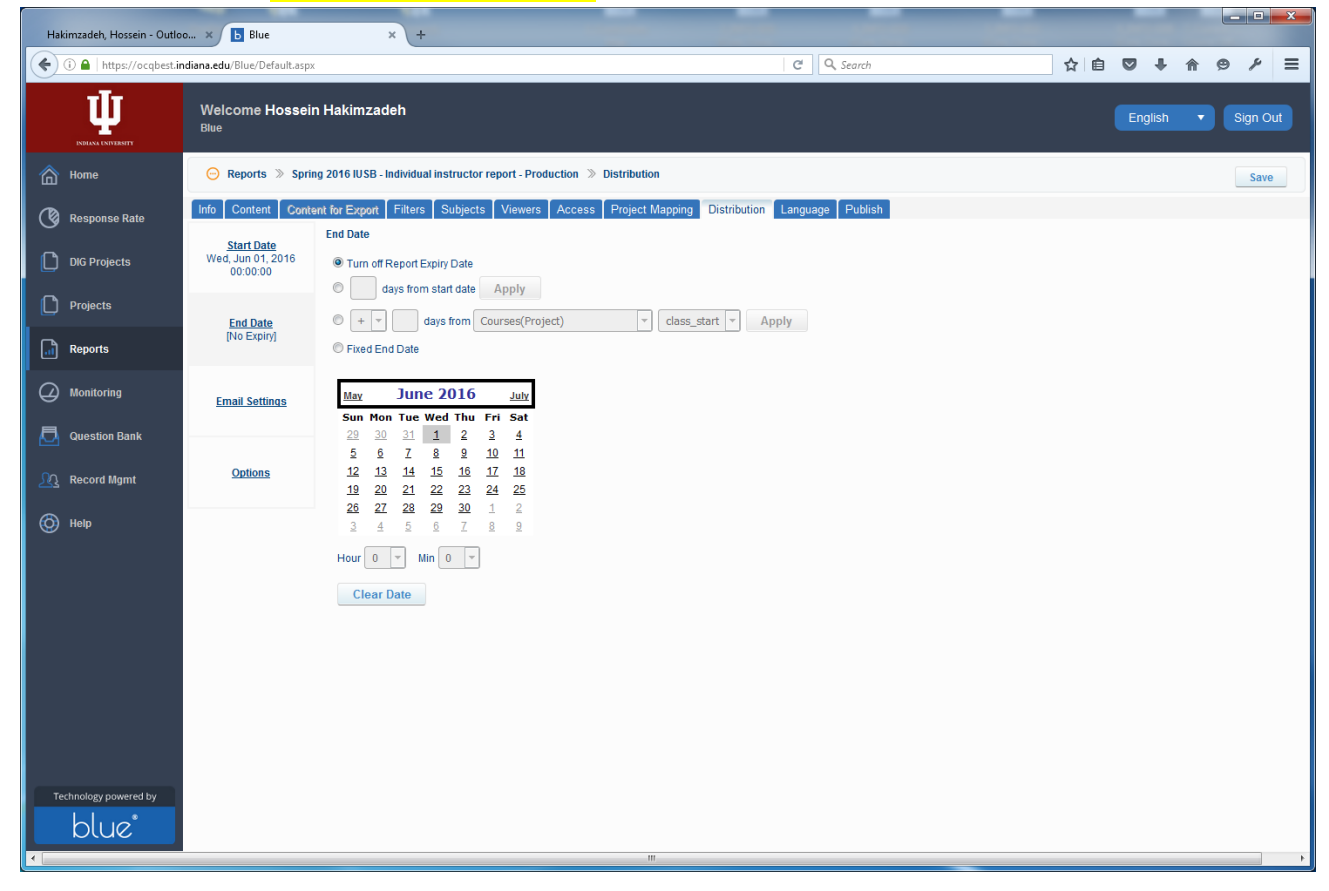

3) Set the Email Settings to "Require Authentication" or just leave it as is.

| ) 🕕 🛍   littps://ocqbest. | indiana.edu/Blue/Default.asp                       | ax C                                                                                                    | 2 Q. Search    |         | 11 G /                      |
|---------------------------|----------------------------------------------------|----------------------------------------------------------------------------------------------------|----------------|---------|-----------------------------|
| <b></b>                   | Welcome Hosse<br>Blue                              | in Hakimzadeh                                                                                                    |                | English | <ul> <li>Sign Ou</li> </ul> |
| Home                      | \ominus Reports 🔉 Spi                              | ring 2016 IUSB - Individual Instructor report - Production 📎 Distribution                                                                                                    |                |         | Save                        |
| Response Rate             | Info Content Con                                   | tent for Export Filters Subjects Viewers Access Project Mapping Distribution Lar                                                                                                    | iguage Publish |         |                             |
| DIG Projects              | <u>Start Date</u><br>Wed, Jun 01, 2015<br>00:00:00 | Email Setungs                                                                                                    | T              |         |                             |
| Projects                  | Fed Data                                           | Include sign out link                                                                                                    |                |         |                             |
| Reports                   | [No Expiry]                                        | John McEntosh                                                                                                    |                |         |                             |
| Monitoring                | Email Settings                                     | Sender Email<br>jmontos@iusb.edu                                                                                                    |                |         |                             |
| Question Bank             |                                                    |                                                                                                    |                |         |                             |
| Record Mgml               | Options                                            | Boli to                                                                                                    |                |         |                             |
| Help                      |                                                    |                                                                                                    |                |         |                             |
|                           |                                                    | Email Title IUSB Course Evaluations – Individual Instructor Report                                                                                                    | an             |         |                             |
|                           |                                                    | Message                                                                                                    |                |         |                             |
|                           |                                                    | Dear [RJFN],<br>Course evaluation results for the last semester are now available.<br>ca href="https://ooqbest.indiana.edu/blue">catrong style="line-heig<br>20.7999992070605px1">cubPlease click here to access your course<br>evaluation reports(Juck/Startong>/a).<br>If you have any questions, please contact me.<br>Kind Regards,<br>John<br>John McIncosh<br>Associate Vice Chancellor for Academic Affairs | ntri B         |         |                             |
| chinology powered by      |                                                    | Accounter vive Chancellor for Academic Attains                                                                                                    | 12             |         |                             |

4) Set the Options to "Stop Report" as the impact of Subject Removal. (in other words, if the course is removed from the system, the report (if any) should also be removed from the system.

| Hakimzadeh, Hossein - Outl | loo x b Blue                                | × +                                                         |                                     |            |    |     |   | Ch. Min. La |     |
|----------------------------|---------------------------------------------|-------------------------------------------------------------|-------------------------------------|------------|----|-----|---|-------------|-----|
| () A https://ocqbest.      | indiana.edu/Blue/Default.asp                | 9K                                                          | C                                   | Q. Search  | ☆自 | 0 + | ŧ | 0 P         | ≡   |
| <b>U</b>                   | Welcome Hossei                              | in Hakimzadeh                                               |                                     |            |    |     |   |             | Dut |
| Home                       | 🚫 Reports 🚿 Spr                             | ing 2016 IUSB - Individual Instructor report - Production 🚿 | Distribution                        |            |    |     |   | Sav         | e   |
| 🔇 Response Rate            | Info Content Cont                           | tent for Export Filters Subjects Viewers Access             | Project Mapping Distribution Langua | ge Publish |    |     |   |             |     |
| DIG Projects               | Start Date<br>Wed, Jun 01, 2016<br>00:00:00 | Impact of Subject Removal © No Effect @ Stop Report         |                                     |            |    |     |   |             |     |
| Projects                   | End Date                                    |                                                             |                                     |            |    |     |   |             |     |
| Reports                    | [No Expiry]                                 |                                                             |                                     |            |    |     |   |             |     |
| Monitoring                 | Email Settings                              |                                                             |                                     |            |    |     |   |             |     |
| Question Bank              |                                             |                                                             |                                     |            |    |     |   |             |     |
| Record Mgmt                | Options                                     |                                                             |                                     |            |    |     |   |             |     |
| © ныр                      |                                             |                                                             |                                     |            |    |     |   |             |     |
| Technology powered by      |                                             |                                                             | m                                   |            |    |     |   |             | ,   |

# SAVE the REPORT.

## Step 6 – Publish the Report

Click the PUBLISH tab:

| oo x D Dive x +                                                                                                    | ×                                                                                                    |
|----------------------------------------------------------------------------------------------------|----------------------------------------------------------------------------------------------------|
| indiana.edu/Blue/Default.aspx                                                                                                    | ☆自♡↓☆●♪ Ξ                                                                                                    |
| Welcome Hossein Hakimzadeh<br><sup>Blue</sup>                                                                                    | English • Sign Out                                                                                                    |
| 🚫 Reports 🚿 Spring 2016 IUSB - Individual instructor report - Production 🚿 Publish                                               | Save                                                                                                    |
| Info Content Content Fixport Filters Subjects Viewers Access Project Mapping Distribution Language Publish Publishing Properties |                                                                                                    |
|                                                                                                    |                                                                                                    |
| Publish Date: Not Set Change Clear                                                                                               |                                                                                                    |
| Lxpiry uate: Never Lxpires L.nonge Clear                                                                                         |                                                                                                    |
| 20 Turn off Report Expiry Date                                                                                                   |                                                                                                    |
| Export Responses                                                                                                    |                                                                                                    |
| Output As @ Captions © Scores © Text Analytics © QDA Miner<br>Split in files of 100 💌 columns                                    |                                                                                                    |
| Exported date format mm/dd/yy 1:38 PM 7                                                                                          |                                                                                                    |
| Generate Report View Report Validate Publish                                                                                     |                                                                                                    |
| 🗷 Include PDF version 💌                                                                                                    |                                                                                                    |
| PDF file name convention Individual Report for [C\$FN] [C\$LN] - [S\$NAME]                                                       |                                                                                                    |
| The report is new or has changed. Click on the 'Generate Report,,' button to preview the report or to publish.                   |                                                                                                    |
|                                                                                                    |                                                                                                    |
|                                                                                                    |                                                                                                    |
|                                                                                                    |                                                                                                    |
|                                                                                                    |                                                                                                    |
|                                                                                                    | Index.edu Blue Default.apri<br>Melecanie Blue Default.apri<br>Welcome Hossein Hakimzadeh<br>Bur<br>Peperts S Spring 2016 IUSB- Individual instructor report - Production Publish<br>Indi Content Content for Eugont Filters Subjects Viewers Access Project Mapping Distribution Language Publish<br>Publish Date: Not Set<br>Publish Date: Not Set<br>Expiry Date: Never Expires<br>Undi of Report Euginy Date<br>Tum oft Report Euginy Date<br>Undi oft Report Ball<br>Dugut As & Captions S Socies Test Analytics C QDA Miner<br>Sprint Rites of 100 C columns<br>Exporte date format Inni/dd/y1 1:30 PM C<br>Define name convention Individual Report for (CSPA) [CSUI] - [SSFAME] |

Now:

1) Set the Publish Date to today's date

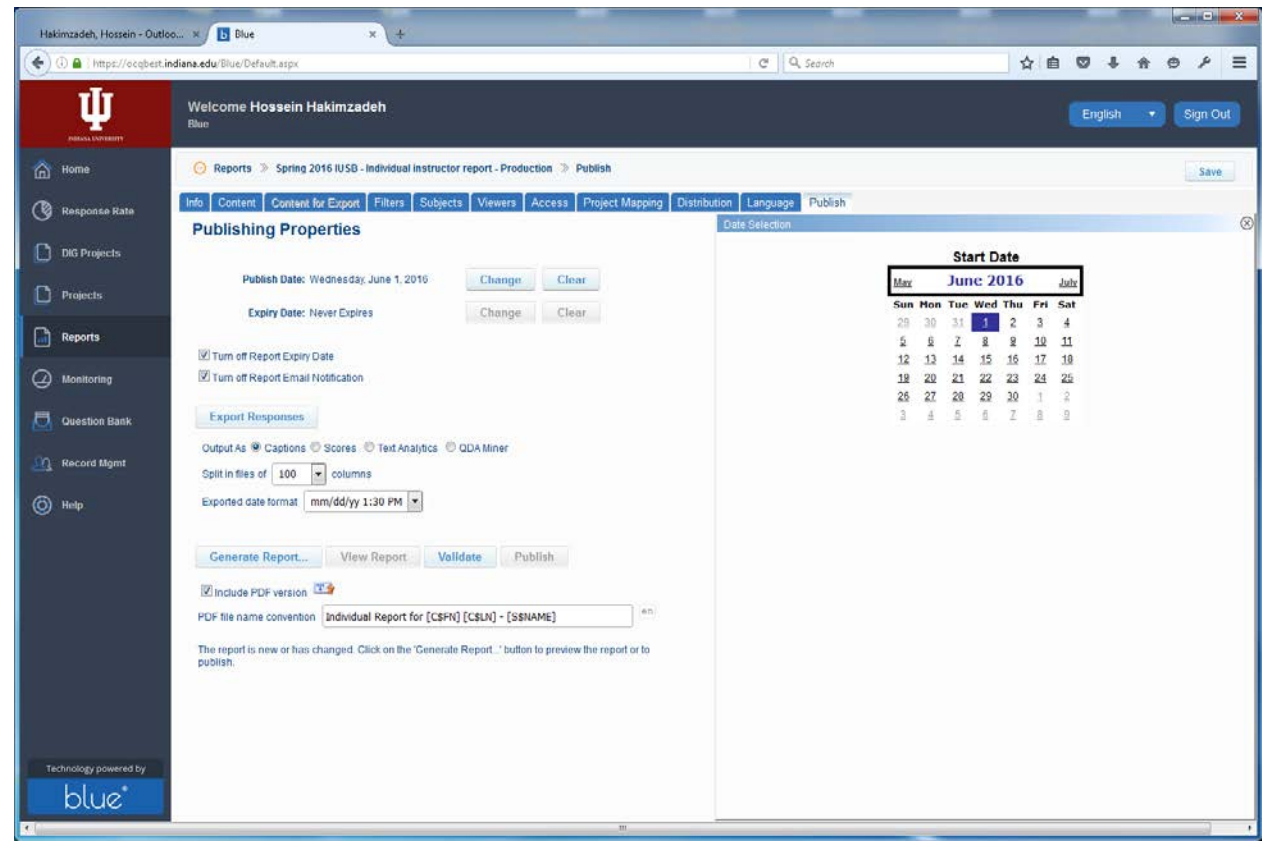

- 2) Set the Expiry Date to (Never Expires) (this is the default)
- 3) Turn ON the Report Email Notification (Un-check the checkbox)

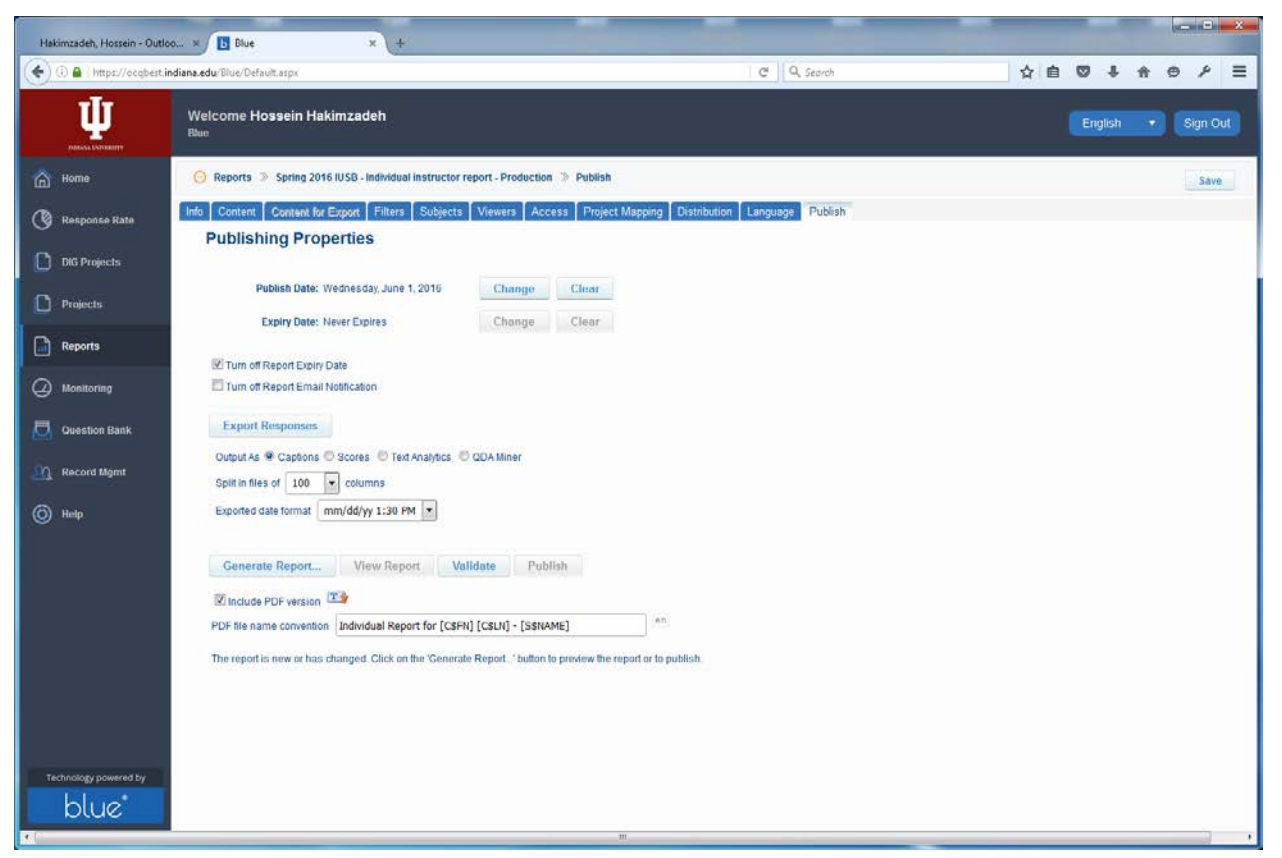

### 4) Click the Validate button

| Hakimzadeh, Hossein - Outl                              | co x Blue x +                                                                                                    |                                                              |                                 | * |
|---------------------------------------------------------|----------------------------------------------------------------------------------------------------|--------------------------------------------------------------|---------------------------------|---|
| () 🔒 https://ocqbest.                                   | indiana.edu/Blue/Default.aspx                                                                                    | C Q Search                                                   |                                 | ≡ |
| Щ.<br>Maria Larvador                                    | Welcome <b>Hossein Hakimzadeh</b><br><sup>Blue</sup>                                                             |                                                              | English 🔻 Sign O                |   |
| Home                                                    | 🚫 Reports 🚿 Spring 2016 IUSB - Individual Instructor report - Production 🚿 Publish                               |                                                              | Save                            |   |
| <ul> <li>Response Rate</li> <li>DiG Projects</li> </ul> | Info Content Constant for Export Filters Subjects Viewers Access Project Mappin<br>Publishing Properties         | ng Distribution Language Publish<br>Date Selection<br>Report | has been validated successfully | 8 |
| Projects                                                | Publish Date: Wednesday, June 1, 2016 Changer Clear Expiry Date: Never Expires Change Clear                      |                                                              |                                 |   |
| Reports                                                 | I Turn off Report Expiry Date                                                                                    |                                                              |                                 |   |
| Monitoring                                              | Tum of Report Email Notification                                                                                 |                                                              |                                 |   |
| Question Bank                                           | Export Responses                                                                                                 |                                                              |                                 |   |
| Record Mgmt                                             | Split in files of 100 💌 columns                                                                                  |                                                              |                                 |   |
| Help                                                    | Exported date format mm/dd/yy 1:30 PM +                                                                          |                                                              |                                 |   |
|                                                         | Generate Report View Report Validate Publish                                                                     |                                                              |                                 |   |
|                                                         | PDF file name convention Individual Report for [C\$FN] [C\$LN] - [S\$NAME]                                       | n                                                            |                                 |   |
|                                                         | The report is new or has changed. Click on the "Cenerate Report." button to preview the report or to<br>publish. |                                                              |                                 |   |
| blue*                                                   |                                                                                                    |                                                              |                                 |   |

5) Click the Generate Report... button

(Note that this will take several minutes to several hours for 1500 sections. )

| Hakimzadeh, Hossein - Outl | ea. x Blue x +                                                             |                                                                                                    |            |         |      |   | 100     |
|----------------------------|----------------------------------------------------------------------------|----------------------------------------------------------------------------------------------------|------------|---------|------|---|---------|
| () () () https://ocqbest.  | indians.edu/Dive/Default.aspr                                              | C Q Search                                                                                                    | ☆ <b>白</b> | 0 1     | - ft | 9 | ▶ =     |
| Ψ                          | Welcome Hossein Hakimzadeh<br><sup>Blue</sup>                              |                                                                                                    |            | Englist |      |   | ign Out |
| home                       | 😔 Reports 🚿 Spring 2016 RJSB - Individual instructor report - Production 🗦 | In Progress                                                                                                    |            |         |      |   | Save    |
| 🔇 Response Rate            |                                                                            |                                                                                                    |            |         |      |   |         |
| DIG Projects               |                                                                            |                                                                                                    |            |         |      |   |         |
| Projects                   |                                                                            |                                                                                                    |            |         |      |   |         |
| Reports                    |                                                                            | Your request is currently being serviced10% complete)                                                                                                    |            |         |      |   |         |
| (2) Monitoring             |                                                                            |                                                                                                    |            |         |      |   |         |
| 🛃 Question Bank            | Queue Time: 2016064                                                        | 01 12:47:09 Start Time: 2016/06/01 12:47:09 Estimated End Time: N/A. End Time: N/A<br>mar cancel your request at any time by citizing on the "Cancel button |            |         |      |   |         |
| Record Mgmt                |                                                                            | Cancel                                                                                                    |            |         |      |   |         |
| () Help                    |                                                                            |                                                                                                    |            |         |      |   |         |
|                            |                                                                            |                                                                                                    |            |         |      |   |         |
|                            |                                                                            |                                                                                                    |            |         |      |   |         |
|                            |                                                                            |                                                                                                    |            |         |      |   |         |
|                            |                                                                            |                                                                                                    |            |         |      |   |         |
|                            |                                                                            |                                                                                                    |            |         |      |   |         |
| Technology powered by      |                                                                            |                                                                                                    |            |         |      |   |         |
| blue                       |                                                                            |                                                                                                    |            |         |      |   |         |

### At it ended at:

| Hakimzadeh, Hossein - Outlo | o x Elue x +                                                                  |                                                                                  |                                                               |                    |         | • ×  |        |
|-----------------------------|-------------------------------------------------------------------------------|----------------------------------------------------------------------------------|---------------------------------------------------------------|--------------------|---------|------|--------|
| 🔹 🛈 🔒   https://ocqbest.ii  | ndiana.edu/Filue/Default.asps                                                 |                                                                                  | C Q Search                                                    | 合 白 🛛              | • • ÷   | 0    | 1 ≡    |
| Ψ                           | Welcome Hossein Hakimzadeh<br><sup>Blue</sup>                                 |                                                                                  |                                                               |                    | inglish | - 80 | in Out |
| 🙆 Home                      | 😑 Reports 🗦 Spring 2016 IUSB - Individual instructor report - Production 🛸 In | n Progress                                                                       |                                                               |                    |         |      | Sava   |
| Response Rate               |                                                                               |                                                                                  |                                                               |                    |         |      |        |
| DIG Projects                |                                                                               |                                                                                  |                                                               |                    |         |      |        |
| D Projects                  |                                                                               |                                                                                  |                                                               |                    |         |      |        |
| Reports                     |                                                                               | Your request has been serviced                                                   | and completed                                                 |                    |         |      |        |
| Monitoring                  | Queue Time 2015/05/01 12:47:09 Start Ti                                       | me 2016/06/01 12:47:09 Estimated I                                               | End Time 2015/06/01 12 48 22 End Time 21                      | 016/06/01 13 10 15 |         |      |        |
| Duestion Bank               | R                                                                             |                                                                                  |                                                               |                    |         |      |        |
| 🚉 Record Mgmt               | To accept thes                                                                | e results along with the content of the<br>or to cancel your request, click on t | report, dick on the 'Finalize' button,<br>he 'Cancel' button. |                    |         |      |        |
| () Help                     |                                                                               | Preview Finalize                                                                 | Cancel                                                        |                    |         |      |        |
|                             |                                                                               |                                                                                  |                                                               |                    |         |      |        |
|                             |                                                                               |                                                                                  |                                                               |                    |         |      |        |
|                             |                                                                               |                                                                                  |                                                               |                    |         |      |        |
|                             |                                                                               |                                                                                  |                                                               |                    |         |      |        |
|                             |                                                                               |                                                                                  |                                                               |                    |         |      |        |
| Technology powered by       |                                                                               |                                                                                  |                                                               |                    |         |      |        |
| blue"                       |                                                                               |                                                                                  |                                                               |                    |         |      |        |
| <[                          |                                                                               |                                                                                  |                                                               |                    |         |      |        |

6) We can now try to Preview a few reports to see it they look alright. Specifically we may want to check those reports that had additional questions developed by the department.

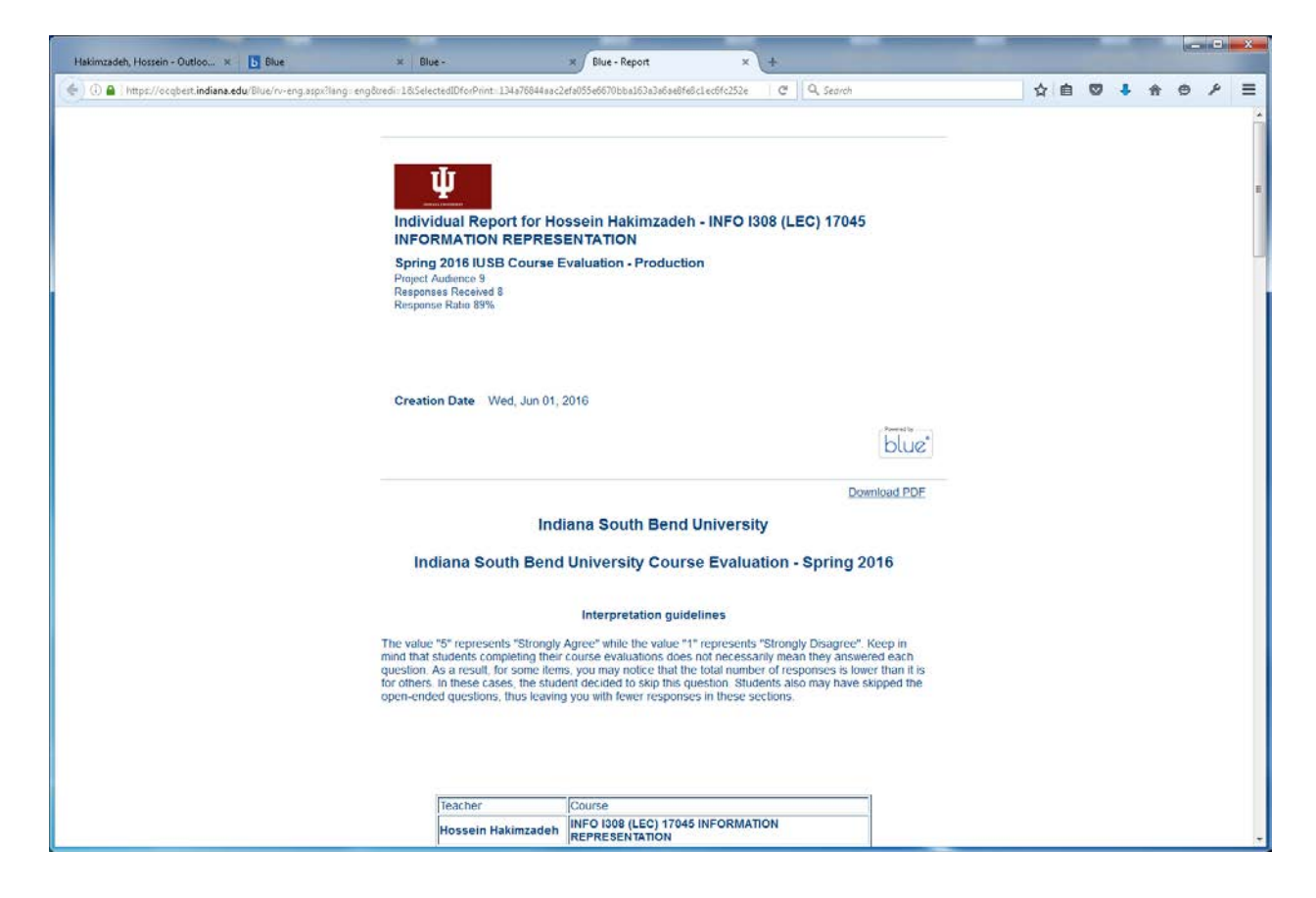

#### MATH:

| Hakimzadeh, Hossein - Outloo × 🖪 Blue                                                                  | x Blue - x                                                                | +                                                        |                       |                                            |              |         |          |       |           |     |            |
|----------------------------------------------------------------------------------------------------|---------------------------------------------------------------------------|----------------------------------------------------------|-----------------------|--------------------------------------------|--------------|---------|----------|-------|-----------|-----|------------|
| 🐑 🕀 📓 ] https://ocqbest.indiana.edu/Blue/rvl-eng.aspc?                                                 | ang: eng8trid: db563772-4d33-4c87-9684-af72794a78d3⪯                      | views18tpopulate=1                                       | C                     | Q. Search                                  | Ľ            | r 🖻     | •        | ÷     | ÷ •       | e و | . 1        |
| -1-                                                                                                    |                                                                           |                                                          |                       |                                            |              |         |          |       |           |     |            |
| Ψ                                                                                                    |                                                                           |                                                          |                       |                                            |              |         |          |       |           |     |            |
| and the American Conception                                                                            |                                                                           |                                                          |                       |                                            |              |         |          |       |           |     |            |
| Report List - Spring 2016 IUSB - Individual ins                                                        | tructor report - Production                                               |                                                          |                       |                                            |              |         |          |       |           |     |            |
| This table provides a list of links to reports in t<br>Report Title column of the table as an accessit | both PDF and HTML format. The PDF versions of the alternative.            | e reports listed here are not V                          | VCAG 2.0              | compliant Please use the HTML              | ersion by op | ening ( | the link | locat | ed in the | i.  |            |
| MATH Search report title                                                                               | Clear search                                                              |                                                          |                       |                                            |              |         |          |       |           |     |            |
| Results: 1 - 10 of 64 item(s)                                                                          |                                                                           |                                                          |                       |                                            | 14           | 4       | 1 23     | 456   | 7 .       | H   |            |
| PDF Report Title A                                                                                     |                                                                           |                                                          |                       |                                            |              | -       | -        | Three | hold Sta  | tus |            |
| Individual Report for Anne Brown - MA                                                                  | TH M215 (LEC) 17505 CALCULUS                                              |                                                          |                       |                                            |              |         |          | Met   |           |     |            |
| III 🕅 Individual Report for Anne Brown - MA                                                            | TH M216 (LEC) 17411 CALCULUS II                                           |                                                          |                       |                                            |              |         |          | Met   |           |     |            |
| Indexidual Report for Catherine Pace -                                                                 | MATH M107 (LEC) 17312 COLLEGE ALGEBRA                                     |                                                          |                       |                                            |              |         |          | Met   |           |     |            |
| E Mindwidual Report for Catherine Pace -                                                               | MATH M125 (LEC) 17046 PRE-CALCULUS MATHEMAT                               | TICS                                                     |                       |                                            |              |         |          | Met   |           |     |            |
| 🗐 🛱 Individual Report for Graig Sumenx - I                                                             | MATH A100 (LEC) 17994 FUNDAMENTALS OF ALGEBR                              | RA                                                       |                       |                                            |              |         |          | Met   |           |     |            |
| Hakimzadeh, Hossein - Outloo × b Blue                                                                  | × Blue - × Blue -                                                         | lue - Report ×                                           | +                     |                                            |              |         |          |       |           |     | ) <b>.</b> |
| ) () 🔒 https://ocqbest.indiana.edu/Blue/rv-eng.aspx?l                                                  | ing+ eng8iredi+18:SelectedIDforPrint+ c35ceba8beda6143300c                | c6603013a88ab75f46531866763c372                          | C                     | Q. Search                                  | 2            | e 🖻     |          | ÷     | ÷ •       | e e |            |
|                                                                                                    | Rating Questions-Entered by                                               | Instructor                                               |                       |                                            |              |         |          |       |           |     | _          |
|                                                                                                    | (A). Please give written comments of                                      | on the instructor. Possibl                               | e items               | to comment on                              |              |         |          |       |           |     |            |
|                                                                                                    | include: providing explanations an<br>questions, being prepared for class | d examples, ability to kin<br>s, office hours, examinati | dle inter<br>ons, gra | rest, handling of<br>iding, fairness, etc. |              |         |          |       |           |     |            |
|                                                                                                    | Comment                                                                   |                                                          |                       |                                            |              |         |          |       |           |     |            |
| Hakimzadeh, Hossein - Outloo, X D Blue                                                                 | x Blue-                                                                   | iue - Report X                                           | 1+                    |                                            |              |         |          |       |           |     | 9          |
| ) (i) 🔒 ) https://ocqbest.indiana.edu/Blue/rv-eng.aspx?l                                               | ing: eng8tredi::18tSelectedIDforPrint::c35ceba8beda6143300c               | c6603013a88ab75f46531866763c372                          | C                     | Q. Search                                  | ŕ            | r 🖻     | Ø        | 4     | ÷ (       | م ہ |            |
|                                                                                                    | (B). Please give written comments                                         | on the course. Possible it                               | tems to               | comment on                                 |              |         |          |       |           |     |            |

| Hakimzadeh, Hossein - Outloo × 🖪 Blue                  | × Blue -                                                                                                    | Blue - Report                                                                           | × \ +                                 | Statement of the local division of the local division of the local |   |   |            |   | × . |
|--------------------------------------------------------|----------------------------------------------------------------------------------------------------|-----------------------------------------------------------------------------------------|---------------------------------------|----------------------------------------------------------------------------------------------------|---|---|------------|---|-----|
| 🔄 🕘 🖨 ) https://ocqbest.indiana.edu/Blue/rv-eng.aspx?l | Kimzadeb, Horsein - Outloo × Blue * Blue * Blue * Blue * Blue - Korsein - Steer * Blue - Report  ()   http://ocgbert.indiana.edu/Blue/w-eng.aspc?lang: eng&radi: 18.SelectedDforePoint: c35ceba8bedu6143300:d603013489at75446531860  (C). Please give written comments on the instructional items to comment on include: textbook, handouts, cographing calculators, course web page, etc.  Dom BUSB | 531866763c372 C                                                                         | Q. Search                             | \$<br>e 0                                                                                                    | + | ÷ | ⊕ <i>P</i> | ≡ |     |
|                                                        | (C). Please give writt<br>items to comment or<br>graphing calculators                                                                                                    | en comments on the instruct<br>n include: textbook, handout<br>s, course web page, etc. | ional support ma<br>s, computer softv | terials used. Possible<br>ware/hardware,                                                                                                    |   |   |            |   | •   |
| From BUSB                                              |                                                                                                    |                                                                                         |                                       |                                                                                                    |   |   |            |   |     |
|                                                        | 600                                                                                                    | Par Break                                                                               |                                       |                                                                                                    |   |   | -          |   | ×   |

| Hakimzadeh, Hossein - Outloo × 📘 Blue                   | 🛪 Blue -                                                                                                    | × Blue                 | - Report               | ×               | +          |        |      |   |     |   |   |    |   |
|---------------------------------------------------------|----------------------------------------------------------------------------------------------------|------------------------|------------------------|-----------------|------------|--------|------|---|-----|---|---|----|---|
| 🕕 🕢 🔒 ) https://ocqbest.indiana.edu/Blue/rv-eng.aspx?la | ng : eng8tredi : 18tSelectedIDforPrint : 6769b0                                                                                                    | 1 4371 4944 3957 08302 | 292d17edcd53a          | 69a72fbc9ff1c17 | C Q        | Seàich |      | 1 | 2 自 | • | 龠 | Θ, | ٩ |
|                                                         |                                                                                                    |                        |                        |                 |            |        |      |   |     |   |   |    |   |
|                                                         | LEIGHTON SCHOOL                                                                                                    | OF BUSIN               | ESS & EC               | CONOMICS        |            |        |      |   |     |   |   |    |   |
|                                                         | The instructor uses effe                                                                                                    | ctive teaching         | methods                | that enhance r  | ny learnin | Ig.    |      |   |     |   |   |    |   |
|                                                         |                                                                                                    |                        | 25. C dece in 24. rate |                 |            |        |      |   |     |   |   |    |   |
|                                                         |                                                                                                    | IUSB 4.1               |                        |                 | _          |        |      |   |     |   |   |    |   |
|                                                         | Departm                                                                                                    | vent (BUSB) 4.0        |                        |                 |            |        |      |   |     |   |   |    |   |
|                                                         | Academic Group (Leighton Sch of E                                                                                                    | Jus & Econ) 41         |                        | 1 1             |            |        |      |   |     |   |   |    |   |
|                                                         |                                                                                                    | 0.0                    | - 1                    | 2 3             | ્ય         | 5.0    |      |   |     |   |   |    |   |
|                                                         | Comment                                                                                                    |                        |                        |                 |            |        |      |   |     |   |   |    |   |
|                                                         | -Gass handouts were great                                                                                                    |                        |                        |                 |            |        |      |   |     |   |   |    |   |
|                                                         | The instructor uses effe                                                                                                    | ctive teaching         | methods                | that enhance r  | ny learnin | Ig.    |      |   |     |   |   |    |   |
|                                                         |                                                                                                    |                        | 8.11.1                 |                 | 3          |        |      |   |     |   |   |    |   |
|                                                         | Strongly Agree 16 731<br>Agree 5 239                                                                                                    | :                      |                        |                 |            |        |      |   |     |   |   |    |   |
|                                                         | Nether agree nor disagree 1 5%                                                                                                    |                        |                        |                 |            |        |      |   |     |   |   |    |   |
|                                                         | Disagree 0 0%<br>Stronaly Disagree 0 0%                                                                                                    |                        |                        |                 |            |        |      |   |     |   |   |    |   |
|                                                         | Total 22                                                                                                    | 0%                     |                        | 50%             |            |        | 100% |   |     |   |   |    |   |
|                                                         | 2 2 3 <b>2</b> 2 3                                                                                                    | 1112 122 12            | -                      | 200             |            |        |      |   |     |   |   |    |   |
|                                                         | Instructor cares about s                                                                                                    | tudent learnin         | ig and grow            | wth.            |            |        |      |   |     |   |   |    |   |
|                                                         |                                                                                                    | Your Score 4.8         |                        |                 |            |        |      |   |     |   |   |    |   |
|                                                         | Demeter                                                                                                    | IUSB 4.4               |                        |                 | _          |        |      |   |     |   |   |    |   |
|                                                         | Academic Group (Leighton Sch of E                                                                                                    | dus & Econ) 44         |                        |                 |            |        |      |   |     |   |   |    |   |
|                                                         |                                                                                                    | 0.0                    | î                      | 2 3             | i          | 5.0    |      |   |     |   |   |    |   |
|                                                         | Comment                                                                                                    |                        |                        |                 |            |        |      |   |     |   |   |    |   |
|                                                         | [No Response]                                                                                                    |                        |                        |                 |            |        |      |   |     |   |   |    |   |
|                                                         |                                                                                                    |                        |                        |                 |            |        |      |   |     |   |   |    |   |
|                                                         | Instructor cares about s                                                                                                    | tudent learnin         | ig and grow            | wth.            |            |        |      |   |     |   |   |    |   |
|                                                         | Strongly Agree 17 777                                                                                                    | 4                      |                        |                 |            | į      |      |   |     |   |   |    |   |
|                                                         | Agree 5 239                                                                                                    | 6                      |                        |                 |            |        |      |   |     |   |   |    |   |
|                                                         | Disagree 0 0%                                                                                                    |                        |                        |                 |            |        |      |   |     |   |   |    |   |
|                                                         | Strongly Disagree 0 0%                                                                                                    |                        |                        |                 |            |        |      |   |     |   |   |    |   |
|                                                         | Total 22                                                                                                    | 0%                     |                        | 50%             |            |        | 100% |   |     |   |   |    |   |
|                                                         | Assignments and examination of the second second se | s are fairly ass       | sessed.                |                 |            |        |      |   |     |   |   |    |   |
|                                                         |                                                                                                    | Your Score 47          |                        |                 |            |        |      |   |     |   |   |    |   |
|                                                         |                                                                                                    | IUSB 4.3               |                        |                 |            |        |      |   |     |   |   |    |   |

#### From PSY:

| Hakimzadeh, Hossein - Outloo × b Blue                  | × Biue -                                                                                          | x Blue -                                                                           | Report         | ×             | + |        |     |      |   |   |   |   |   | 1  | • | × |
|--------------------------------------------------------|---------------------------------------------------------------------------------------------------|------------------------------------------------------------------------------------|----------------|---------------|---|--------|-----|------|---|---|---|---|---|----|---|---|
| 🕘 🛈 🔒   https://ocqbest.indiana.edu/Blue/rv-eng.aspx?/ | ang : engðtredi:: 18:SelectedIDforPrint:: 638:                                                    | e0383adfe1cf730bdfb04                                                              | 866624736c9974 | 45dc499ce3d62 | d | Q. Sea | rch |      | ☆ | ė | ۵ | + | ŧ | Θ. | p | = |
|                                                        | DEPARTMENT OF                                                                                     | PSYCHOLOG                                                                          | γ              |               |   |        |     |      |   |   |   |   |   |    |   |   |
|                                                        | The instructor welcom                                                                             | med questions ar                                                                   | nd commer      | nts.          |   |        |     |      |   |   |   |   |   |    |   |   |
|                                                        | D<br>Academic Group (Col of Liberal                                                               | Your Score 4.2-<br>IUSB 4.6<br>Department (PSY) 4.6<br>Arts & Sciences) 4.6<br>0.0 | i              | 2             | 3 | 1      | 5.0 |      |   |   |   |   |   |    |   |   |
|                                                        | Comment                                                                                           |                                                                                    |                |               |   |        |     |      |   |   |   |   |   |    |   |   |
|                                                        | [No Response]                                                                                     |                                                                                    |                |               |   |        |     |      |   |   |   |   |   |    |   |   |
|                                                        | The instructor welcon                                                                             | med questions ar                                                                   | nd commer      | nts.          |   |        |     |      |   |   |   |   |   |    |   |   |
|                                                        | Strongly Agree 10<br>Agree 3<br>Nether agreenor disagree 3<br>Disagree 2<br>Strongly Disagree 0 4 | 56% 17% 11% 0%                                                                     |                |               |   |        |     |      |   |   |   |   |   |    |   |   |
|                                                        | Total 18                                                                                          | 0%                                                                                 |                | 50%           |   |        |     | 100% |   |   |   |   |   |    |   |   |

World Languages (FREN):

| Hakimzadeh, Hossein - Outloo × 5 Blue                     | × Blue -                                                                                                  | × Blue - R                                                                | eport                 | × +         |                 |     |   |   |   |   | 1   | - 0        | -×- |
|-----------------------------------------------------------|----------------------------------------------------------------------------------------------------|---------------------------------------------------------------------------|-----------------------|-------------|-----------------|-----|---|---|---|---|-----|------------|-----|
| 🔄 🕘 🖨 🛙 https://ocqbest.indiana.edu/Blue/rv-eng.aspx?lang | g= engðireði - 18:SelectedIDforPrint - 468                                                                | dbab71ad58f0a43d82do42                                                    | 16b1988787¢71958<8920 | 5810 C      | Q. Search       |     | 4 | ė | ۵ | + | ÷ e | <i>م</i> د | =   |
|                                                           | DEPARTMENT OF                                                                                             | WORLD LANG                                                                |                       | s           |                 |     |   |   |   |   |     |            | *   |
|                                                           | The target language-<br>most of the time durin                                                            | -Chinese, French,<br>ng class.                                            | German, Japane        | se, Spanisł | h, etc.—was use | d   |   |   |   |   |     |            |     |
|                                                           | De<br>Academic Group (Col of Libera)                                                                      | Your Score 44<br>IUSB 4.5<br>spartment (FREN) 4.4<br>Arts & Sciences) 4.5 | i 2                   | ż           | 4 50            |     |   |   |   |   |     |            |     |
|                                                           | Comment<br>[No Response]                                                                                  |                                                                           |                       |             |                 |     |   |   |   |   |     |            |     |
|                                                           | The target language-<br>most of the time durin                                                            | -Chinese, French,<br>ig class.                                            | German, Japane        | se, Spanisł | h, etc.—was use | d   |   |   |   |   |     |            |     |
|                                                           | Strongly Agree 2 4<br>Agron 3 6<br>Nether agree nor disagree 0 0<br>Disagree 0 0<br>Strongly Disagree 0 0 | 0%<br>0%.<br>%<br>%                                                       |                       |             |                 |     |   |   |   |   |     |            |     |
|                                                           | Total S                                                                                                   | 0%                                                                        | 50'                   | 16          | 1               | 00% |   |   |   |   |     |            | +   |

ETC..

7) Finally, we can **FINALIZE** the reports and that should make it available to the faculty.

| Hakimzadeh, Hossein - Outlo | loo × b Blue × +                                                                                                    |     |  |  |  |  |  |  |  |  |  |  |
|-----------------------------|----------------------------------------------------------------------------------------------------|-----|--|--|--|--|--|--|--|--|--|--|
| 🗲 🛈 🖴   https://ocqbest.ii  | indiana.edu/Blue/Default.aspx 🔍 🖉 🔍 Search 😒 🕹 🎓 😕 🥕                                                                                                    | ≡   |  |  |  |  |  |  |  |  |  |  |
|                             | Welcome Hossein Hakimzadeh<br>Blue Sign Ou                                                                                                    | ıt  |  |  |  |  |  |  |  |  |  |  |
| Home                        | ○ Reports » Spring 2016 IUSB - Individual instructor report - Production » In Progress                                                                    |     |  |  |  |  |  |  |  |  |  |  |
| Response Rate               |                                                                                                    |     |  |  |  |  |  |  |  |  |  |  |
| DIG Projects                |                                                                                                    |     |  |  |  |  |  |  |  |  |  |  |
| Projects                    |                                                                                                    |     |  |  |  |  |  |  |  |  |  |  |
| Reports                     | Your request has been serviced and completed.                                                                                                    |     |  |  |  |  |  |  |  |  |  |  |
| (A) Monitoring              | Queue Time: 2016/06/01 12:47:09 Start Time: 2016/06/01 12:47:09 Estimated End Time: 2016/06/01 12:48:22 End Time: 2016/06/01 13:10:15                     |     |  |  |  |  |  |  |  |  |  |  |
| Question Bank               | Results have been gathered, and the report is now available.<br>To preview the results, click on the 'Preview' button.                                    |     |  |  |  |  |  |  |  |  |  |  |
| Record Mgmt                 | To accept these results along with the content of the report, click on the 'Finalize' button,<br>or to cancel your request, click on the 'Cancel' button. |     |  |  |  |  |  |  |  |  |  |  |
| 💮 Help                      | Preview Finalize Cancel                                                                                                    |     |  |  |  |  |  |  |  |  |  |  |
|                             |                                                                                                    |     |  |  |  |  |  |  |  |  |  |  |
| Tatha law a word by         |                                                                                                    |     |  |  |  |  |  |  |  |  |  |  |
| blue*                       |                                                                                                    |     |  |  |  |  |  |  |  |  |  |  |
| •                           | • · · · · · · · · · · · · · · · · · · ·                                                                                                    | - F |  |  |  |  |  |  |  |  |  |  |

Click finalize, and you will see the following:

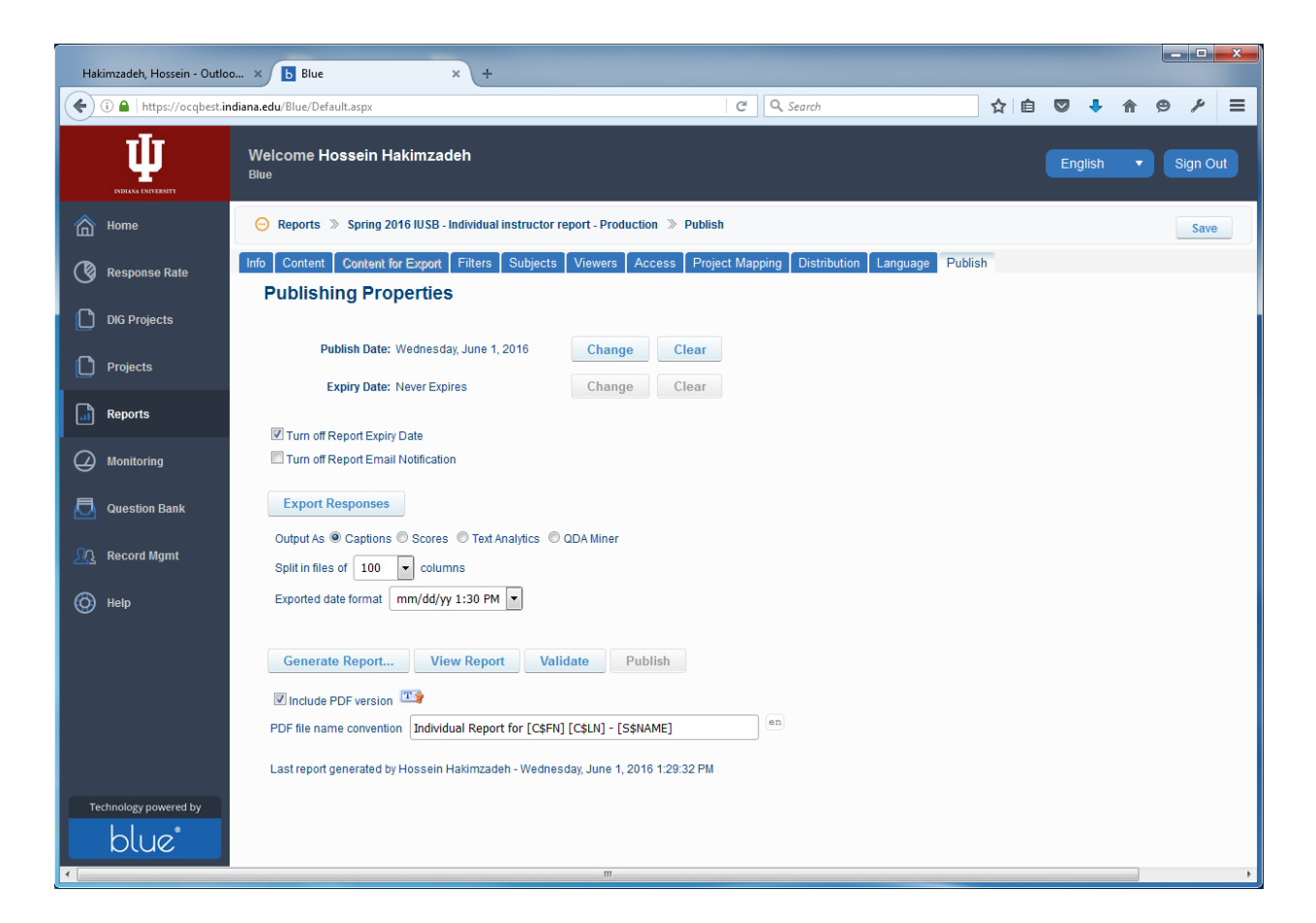

Let's SAVE everything one more time for good measure!!

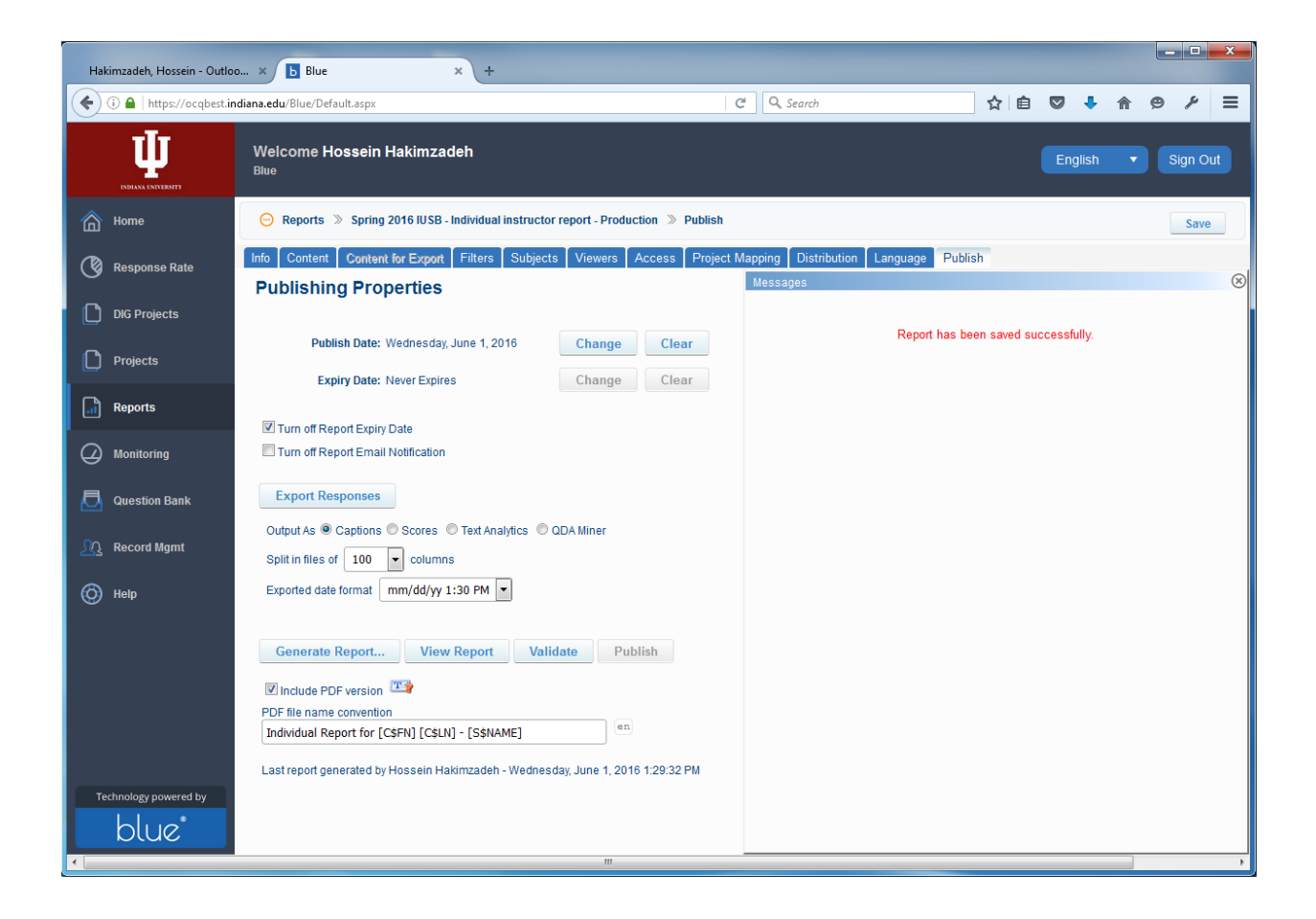

Validate the Repots one more time to get the PUBLISH button activated. Then click the PUBLISH button.

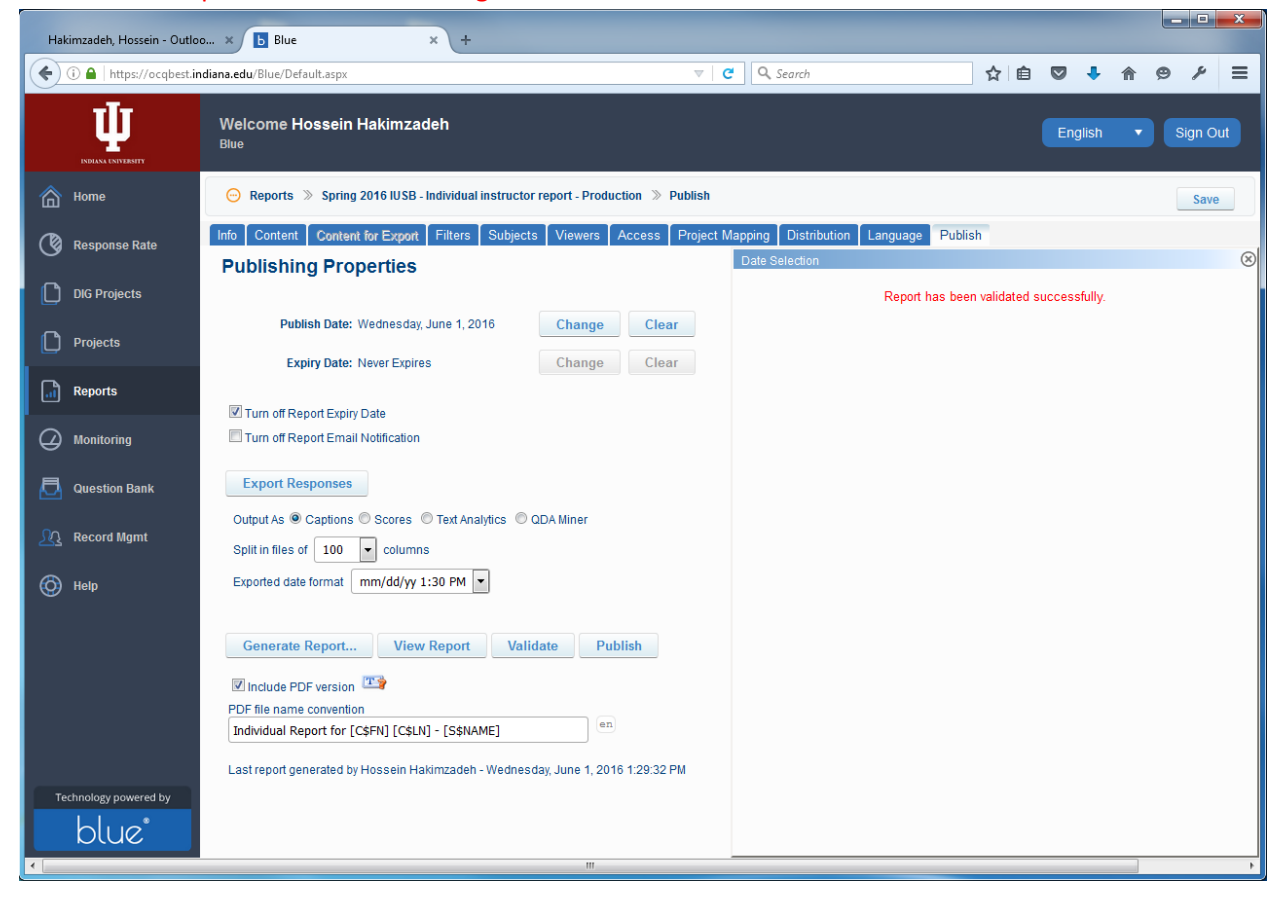

**Click PUBLISH**